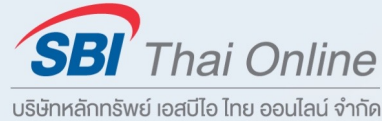

# SBITO GIODAL Trade SBITO GIODAL Trade GIODAL Trade User Manual

| ••• • • •               |                               |            |                      |                                         |              |                                       |          |                |                                                                        |                                                                                                    |                                   |               | 000                |
|-------------------------|-------------------------------|------------|----------------------|-----------------------------------------|--------------|---------------------------------------|----------|----------------|------------------------------------------------------------------------|----------------------------------------------------------------------------------------------------|-----------------------------------|---------------|--------------------|
|                         | 88P 500 A<br>23<br>88% ~43.89 | m y ul w   | 27,986.40<br>↑ 0.565 | ▲                                       | m            | ■ Nasdaq<br>17,037.65<br>↑ 0.00% 0.00 | M        | ~~~~           | <ul> <li>➡ WTI Crude</li> <li>81.17</li> <li>↓ -1.12% -0.92</li> </ul> | Same and the second second sec | ← Gold<br>2,360.83<br>↓ -1.25% -2 | 9.97          |                    |
| Console ×               | b Stock Profile               | × 🗠 Char   |                      | × Bb Stock F                            | Profile ×    | +                                     |          |                |                                                                        |                                                                                                    |                                   |               |                    |
| 🗃 Watchlist 🛛 🗙         | 설 Advanced Char               | rt 🗙 🖹 Ner | ws                   | × 🛛 Marka                               | et Hours ×   | +                                     |          |                |                                                                        |                                                                                                    |                                   |               |                    |
| My Watchlist            | • Q                           |            |                      |                                         |              |                                       |          |                |                                                                        |                                                                                                    |                                   |               |                    |
| mbol                    |                               | Chg.       | % Chg.               |                                         |              |                                       | Bid Qty  |                |                                                                        |                                                                                                    | ↓ Trades                          | Day Range     | Оре                |
| 8473 (D)                | 3,750.0                       |            |                      | ~~~~                                    |              |                                       |          |                | 1,823,500                                                              | 68,244,821                                                                                                    | -                                 | 1.7K 3.77K    | 3,712.0            |
| VTI (D)                 | 246.00                        |            |                      |                                         |              |                                       |          |                |                                                                        | 22,380                                                                                                    | -                                 | 244.57 247.69 | 247.07             |
| V00 (D)                 | 456.82                        |            |                      | ~~~~~~~~~~~~~~~~~~~~~~~~~~~~~~~~~~~~~~~ |              |                                       |          |                | 1,029                                                                  | 469,196                                                                                                    |                                   | 453.90 459.94 | 458.99             |
| SPY (D)                 | 497.14                        |            |                      |                                         |              |                                       |          |                | 14,399                                                                 | 7,150,675                                                                                                    |                                   | 493.86 500.46 | 499.44             |
| <b>QQQ (</b> <u>D</u> ) | 416.78                        |            |                      | ~~~~                                    |              |                                       |          |                | 46,188                                                                 | 19,262,391                                                                                                    |                                   | 413.07 422.7  | 422.2              |
| MGV (D)                 | 114.63                        |            |                      |                                         |              |                                       |          |                |                                                                        |                                                                                                    |                                   | 113.97 114.8  | 113.9              |
| HDV (D)                 | 108.05                        |            |                      | ~~~~~                                   |              |                                       |          |                |                                                                        |                                                                                                    |                                   | 106.91 108.0  | 106.9              |
| IWM (D)                 | 194.40                        | 1.26       | 0.65                 | ~~~~~                                   |              |                                       |          |                | 21,945                                                                 | 4,232,016                                                                                                    | -                                 | 191.34 194.3  | <sup>9</sup> 191.9 |
| Lite Order Ticket ×     | +                             |            |                      |                                         | 8            | Order List                            | × B Hold | ings Allocatic | X 🕢 Account Sum                                                        | nmar) x   +                                                                                                    |                                   | Chart         | × +                |
| Buy                     |                               |            | Sell                 |                                         |              |                                       |          |                |                                                                        |                                                                                                    | Q                                 | 8473.XTKS     |                    |
| SBI HOLDI               | NGS INC 🕕                     |            | 3,7                  | <b>50.0</b> <sup>2</sup>                | 88 %<br>05.0 |                                       |          |                |                                                                        |                                                                                                    |                                   |               |                    |
| 8473.XTKS               |                               |            | 3,71                 |                                         |              |                                       |          |                |                                                                        |                                                                                                    |                                   |               |                    |
| er By                   | Quantity                      |            | Value                |                                         |              | 3473.XTKS                             |          |                |                                                                        |                                                                                                    | 1.18                              |               |                    |
| Quantity 🔿 Value        |                               | 0          |                      | 0.                                      | .00          |                                       |          |                |                                                                        |                                                                                                    |                                   |               |                    |
| er Type Good Till       | Price                         |            |                      |                                         |              |                                       |          |                |                                                                        |                                                                                                    |                                   |               |                    |
| nit 👻 Day 🤜             | •                             |            |                      |                                         |              |                                       |          |                |                                                                        |                                                                                                    |                                   |               |                    |
|                         |                               |            |                      |                                         |              |                                       |          |                |                                                                        |                                                                                                    |                                   |               |                    |

www.sbito.co.th
 Support@sbito.co.th
 02-022-1499

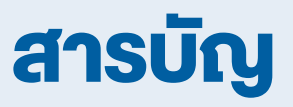

| วิธีการ Login เข้าใช้งาน |    |
|--------------------------|----|
| Layout                   |    |
| Global Markets           | 3  |
| Watchlist                | 4  |
| Stock Profile            | 5  |
| Overview                 | 6  |
| News                     | 7  |
| Analysts View            | 8  |
| Financial Ration         | 9  |
| Corporate Actions        |    |
| Peers Comparison         | 11 |

www.sbito.co.th
 Support@sbito.co.th
 02-022-1499

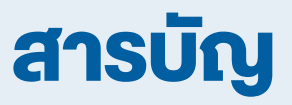

| Technical Analysts  |    |
|---------------------|----|
| Trade               |    |
| Add Exchanges       |    |
| Currency Conversion | 18 |
| Portfolio           | 10 |
| Order               | 20 |
| Order               | 20 |
| Statement           |    |
| Holdings            |    |
| Trades              |    |
| Dividends           |    |
| Closed Positions    |    |

# วิธีการ Login เข้าใช้งาน

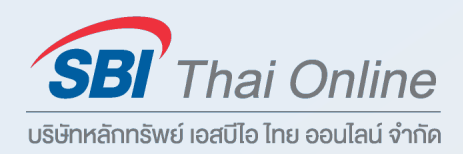

- Login ด้วย Username และ Password ผ่านเว็ปไซด์ https://www.sbito.co.th/
- หลักจาก Login แล้วให้กดที่ Banner SBITO Global Trade

| Online Portfolio                                                                       |                              |                                    |                                                 | Last up                                                     | date : 4/18/2024 5:16                           | :28 PM                      | 1.           |                   |
|----------------------------------------------------------------------------------------|------------------------------|------------------------------------|-------------------------------------------------|-------------------------------------------------------------|-------------------------------------------------|-----------------------------|--------------|-------------------|
| Stock A Account Type<br>ERW Cash Balance (Shog<br>Total<br>Showing 1 to 1 of 1 entries | ି On Handି Sella<br>ງun) 100 | ble AVG Cost Market P              | rice Amount Market<br>4.80 520.46 4<br>520.46 4 | Se<br>Value %Unrealized U<br>480.00 -7.77%<br>480.00 -7.77% | arch:<br>nrealized P-L○ Rea<br>-40.46<br>-40.46 | ulize P-L 0<br>0.00<br>0.00 |              |                   |
| 5 treaming                                                                             | Stock PickUp                 | รับชมวิดีไอ<br>สอนการ<br>เกรคหุ้น  | จ้องซื้อ                                        | INBOX (2)<br>ANNOUNCEMENT (2)<br>E-STATEMENT (15)           | DASHBO<br>SBITO Global Tr                       | ARD                         |              |                   |
| ฝากเงิน<br>PAYMENT GATEWAY                                                             | <b>ATS</b><br>แจ้งถอนเงิน    | โอน <b>หุ้น</b>                    | คลิกเลย                                         | MESSAGE (7)<br>EXPLORE >                                    |                                                 |                             |              |                   |
| SBITradeA/<br>annuřjudou<br>ňoustu Al<br>nāmau                                         | Invest with SBITO            | แคมเปญสุดบึง!<br>เอพาะลูกค้า รอเรอ | Collect Satang Points<br>APPLICATION            | ตาราง 👔                                                     | SBITO Global<br>Trade                           | ลิกเพื่อ<br>RADE 🖄          | SBITO Global | คลิกเพือ<br>TRADE |
|                                                                                        |                              |                                    |                                                 |                                                             |                                                 |                             | Trade        |                   |

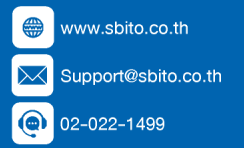

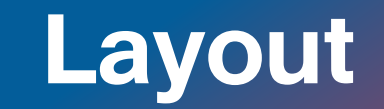

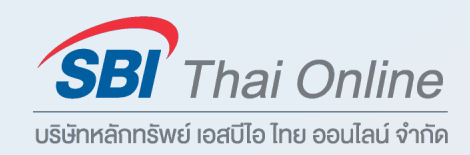

#### สามารถเรียกใช้ Layout ของหน้าต่างได้ถึง 9 แบบ

| Manage your workspa | aces                                                      | ×         |
|---------------------|-----------------------------------------------------------|-----------|
| Trading             | ✓ Console                                                 |           |
| <u>m</u> Markets    | C Active Trader                                           |           |
| Analytics           | Market Trader                                             |           |
|                     |                                                           |           |
|                     | Order List                                                |           |
|                     |                                                           |           |
|                     | Requests                                                  |           |
|                     |                                                           |           |
|                     |                                                           |           |
|                     |                                                           |           |
|                     |                                                           |           |
| Modules             |                                                           |           |
|                     |                                                           | <b>:</b>  |
| Layout 1 Layout 2   | Layout 3 Layout 4 Layout 5 Layout 6 Layout 7 Layout 8 Lay | yout 9    |
|                     |                                                           |           |
| คลิกปุ่ม +          | 🕸 Console + Markets > เลือกตามคว                          | ามต้องการ |
|                     |                                                           |           |
|                     |                                                           |           |

F SBITO Securities 💚 @SBITO 🧿 SBITO\_Securities 🗈 SBI Thai Online 🕅 SBI Thai Online Securities 🗗 sbitosecurities\_official

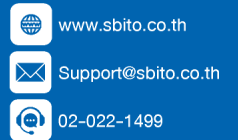

# **Global Markets**

@SBITO

SBITO Securities

02-022-1499

SBITO\_Securities

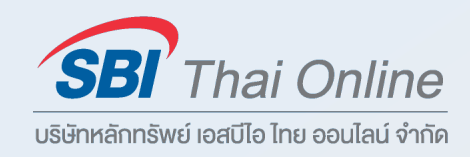

- 3 -

#### ติดตามความเคลื่อนไหวของตลาดอื่นๆ ทั่วโลกสะดวก และรวดเร็ว

• Summary สรุปภาพรวม • Indices ดัชนี • Commodities สินค้าโภคภัณฑ์ • Currencies อัตราแลกเปลี่ยน

| Nummary         Indices         Commodities           Symbol         Last         \$ Chg/Chg         Chart         52Wk Range         Peec.Close           Symbol         5352.96         1.0273         99.90%         5.384.94           Symbol         5352.96         1.0273         99.80%         21,902.70           Symbol         1.381.07         2.266         98.80%         21,902.70           Symbol         1.560.39         0.0053         47.70%         11,560.39           Commodities         0.2073         99.47%         11,560.39         0.0053           Symbol         Last         SCObg/Chg         Chart         52Wk Range         Prec Close           Symbol         Last         SCObg/Chg         Chart         52Wk Range         Prec Close           Symbol         Last         SCObg/Chg         Chart         52Wk Range         Prec Close           Symbol         State         0.373         86.28%         2,375.79         1.032.70           Symbol         Currencies         SCObg/Chg         Chart         52Wk Range         Prec Close           Symbol         Currencies         SCObg/Chg         Chart         52Wk Range         Prec Close         SC Mange <th>Numme         Numme         Nume         Numme         Numme</th> <th></th> <th>~ K6 FORTUN</th> <th>🔶 Global N</th> <th>larkets × +</th> <th></th> <th></th> <th></th> <th></th> <th></th>                                                                                                    | Numme         Numme         Nume         Numme         Numme                                                                                                    |                                      | ~ K6 FORTUN | 🔶 Global N              | larkets × + |            |             |                         |                           |           |
|----------------------------------------------------------------------------------------------------|----------------------------------------------------------------------------------------------------|--------------------------------------|-------------|-------------------------|-------------|------------|-------------|-------------------------|---------------------------|-----------|
| Indices       Sumpside       ▲ Last       % Chy/Chg.       Chart       52W/K Range       Prec. Close         Suppose       5,852.9       0.023,<br>1.07       99.90%       5,854.03         Suppose       5,852.9       0.023,<br>1.07       99.90%       5,854.03         Suppose       1,831.07       2.265       44.28%       1,328.11         TEC: weighted index       21,858.8.8       -4.223,<br>2.223,       98.80%,       21,902.70         Task: Tork:       11,560.39       0.06%,       47.70%,       11,560.39         Commodifies       0.92%,       -47.70%,       11,560.39         Symbol       Last       % Chg/Chg.       Chart       52W/K Range         Symbol       Last       % Chg/Chg.       Chart       52.975.79         Ocidi       72.71       0.135       86.28%,       2,375.79         Symbol       Symbol       2.960.71       0.123%,       4.237.70%         Symbol       Currencies       Symbol       State State St                                                                                                    | Indices         ALL SHARE NOEX           \$\pi_bol         1.atl         \$Chrighting         Oracl         \$2WR Range         Proc.Com           \$\pi_ses 500         5.352.00         0.002         99.90%         5.354.01         \$\pi_ses 500           \$\pi_ses 500         5.352.00         0.002         99.90%         5.354.01         \$\pi_ses 500           \$\pi_ses 500         5.352.00         0.002         99.90%         5.354.01         \$\pi_ses 500           \$\pi_ses 500         5.352.00         0.002         84.28%         1.928.41         \$\pi_ses 500           \$\pi_ses 500         1.331.07         0.005         47.70%         1.360.39         \$\pi_ses 500           \$\pi_ses 500         0.005         47.70%         1.360.39         \$\pi_ses 500         \$\pi_ses 500           \$\pi_ses 500         0.005         47.70%         1.360.39         \$\pi_ses 500         \$\pi_ses 500           \$\pi_ses 500         0.005         47.70%         1.360.28%         \$235.79         \$\pi_ses 500           \$\pi_ses 500 GOL0 (ALSO LOCO LONDON GOLD)         2.362.17         4.373         \$205.02%         \$235.79           \$\pi_ses 500 GOL0 (ALSO LOCO LONDON GOLD)         2.362.17         4.373         \$205.02%         \$237.57         \$20                                                                                                    | Summary Indices Commodities          | Currencies  |                         |             |            |             |                         |                           |           |
| Symbol       Itak       % Chg/Chg.       Chart       SZWk Range       Prev. Close         SkP 500       5,352.96       -0.023       99.90%       5,354.03         SkP 500       5,352.96       -0.023       99.90%       5,354.03         SkP 500       5,552.96       -0.023       99.90%       5,354.03         SkP 500       1,331.07       2,66       -44.23       1,328.41         SkP 500       1,1560.39       96.80%       21,902.70       -44.23         New 50x 50x 50x 50x 50x 50x 50x 50x 50x 50x                                                                                                    | Symbol         Ital         % Gbg/Gbg         Chart         SZWR Range         Prex Close           Image: Spr 500         5.382.96         -0.02%         -99.95%         5.382.81           Image: Spr 500         5.382.96         -0.02%         -98.80%         21,982.70           Image: Spr 500         5.382.96         -0.02%         -98.80%         21,982.70           Image: Spr 500         5.382.96         -0.02%         -98.80%         21,982.70           Image: Spr 500         5.382.96         -0.02%         -98.80%         21,982.70           Image: Spr 500         0.06%         -41.32         -99.47%         -99.47%           Commodiles         -         -         -99.47%         -         -           Symbol         1.66         79.71         -0.018         -         -         -           Spr 57 601 Collo (Also Loco Lonono collo)         2.86.217         -0.57%         -         -         -         -         -           Spr 501 Collo (Also Loco Lonono collo)         2.86.217         -0.57%         -         -         -         -         -         -         -         -         -         -         -         -         -         -         -         -                                                                                                    | Indices                              |             |                         |             |            |             | ALL SHARE INDEX         |                           |           |
| S&P 500       5,352.96       -0.02%       99.90%       5,354.03         S&P 500       5,352.96       -1.02%       84.28%       1,328.41         SET index       21,858.38       -0.20%       98.80%       21,902.70         TSEC weighted index       21,858.38       -0.20%       98.80%       21,902.70         TALKS       11,560.39       223       -47.70%       11,560.39         Takwad All Share Index       11,560.39       223       -47.70%         Commodities       99.47%       11,560.39       7       05.60       06.01       07.00       0         Symbol       Last       % Chg/Chg.       Chart       52Wk Range       Prex Close       12.29K       Day Range       12.34K       8.77K       52 Wk. Range         Symbol       Last       % Chg/Chg.       Chart       52Wk. Range       7       05.50       0.05%       Change       0.05%       Change       0.05%       Change       0.05%       Change       0.05%       Change       0.05%       Change       0.05%       Change       0.05%       Change       0.05%       Change       0.05%       Change       0.05%       Change       0.05%       Change       0.05%       Change       0.05%                                                                                                    | ■ \$\$ \$\$ \$00       5,852.96       0.002, 107       99.90%       5,854.03         ■ \$\$ \$\$ \$\$ \$\$ \$\$ \$\$ \$\$ \$\$ \$\$ \$\$ \$\$ \$\$ \$\$                                                                                                    | Symbol 🔨                             | Last        | % Chg./Chg.             | Chart       | 52Wk Range | Prev. Close |                         |                           |           |
| SET Index       1,331.07       0.20%       84.28%       1,328.41         Image: SET Index       21,858.38       0.20%       98.80%       21,902.70         Image: Index       21,858.38       0.20%       98.80%       21,902.70         Image: Index       11,560.39       7.23       99.80%       21,902.70         Image: Index       11,560.39       7.23       99.47%       11,560.39         Commodities       0.00%       4.7.70%       11,560.39       7       0.500       0.601         Symbol       1       1.23%       0.23%       33.33%       79.89       12.29K       Day Range       12.34K       8.77K       52.20K Range         Symbol       1.363       0.23%       33.33%       79.89       12.29K       Day Range       12.34K       8.77K       52.20K Range         Symbol       1.363       0.13%       86.28%       2.375.79       0.05%       0.06%       0.06%       0.06%       0.06%       0.06%       0.06%       0.06%       0.06%       0.06%       0.06%       0.06%       0.06%       0.06%       0.06%       0.06%       0.06%       0.06%       0.06%       0.06%       0.06%       0.06%       0.06%       0.06%       0.06%       0.06                                                                                                    | St I index         1,331.07         0.20%         84.28%         1,328.41           Image: St I index         21,883.88         0.40%         21,902.70         1290.70%           Image: Tadeword All Share index         11,560.39         0.06%         47.70%         11,560.39           Image: Tadeword All Share index         11,560.39         0.06%         47.70%         11,560.39           Image: Tadeword All Share index         11,560.39         0.06%         47.70%         11,560.39           Image: Tadeword All Share index         11,560.39         0.23%         47.70%         11,560.39           Image: Tadeword All Share index         11,560.39         0.23%         47.70%         11,560.39           Image: Tadeword All Share index         11,560.39         0.23%         47.70%         11,560.39           Image: Tadeword All Share index         10,50%         Chart         52Wk Range         Prev.Close         12,24K           Image: Tadeword All Share index         7.9.71         0.23%         33.33%         79.89         79.89           Image: Stor Gold (LISO LOCO LONDON GOLD)         2,362.17         4.57%         52.0% Range         Prev.Close         12,310.78           Image: Stor Gold (LISO LOCO LONDON GOLD)         2,362.17         4.57%         52.0% Ran                                                                                                    | S&P 500<br>S&P 500                   | 5,352.96    | <b>-0.02%</b><br>-1.07  |             | 99.90%     | 5,354.03    |                         |                           |           |
| Image: Symbol       1,560.39       0,20%       98.80%       21,902.70         Image: Tadawul All Share Index       11,560.39       0,06%       47.70%       11,560.39         Image: Tadawul All Share Index       11,560.39       723       11,560.39         Image: Tadawul All Share Index       11,560.39       723       11,560.39         Image: Tadawul All Share Index       11,560.39       723       99.47%         Commodities       n 992x       99.47%       99.47%         Symbol <ul> <li></li></ul>                                                                                                    | TAEC weighted index       21,858.38       -0.20%<br>-4.132       98.80%<br>-4.132       21,902.70<br>-1,560.39       10,002,70<br>-1,1560.39       10,002,70<br>-1,1560.39       10,002,70<br>-7       0,238<br>-1,1560.39       10,228<br>-7       0,20%<br>-7       0,20%<br>-7       0,20%<br>-7       10,20%<br>-7       0,20%<br>-7                                                                                                    | SET Index<br>SET                     | 1,331.07    | <b>0.20%</b><br>2.66    |             | 84.28%     | 1,328.41    | a But the water         |                           | - 12340.0 |
| Tadawul Al Share Index       11,560.39       0.06%       47.70%       11,560.39         TASL TDWL       11,560.39       7.23       99.47%         Commodities       99.47%       99.47%       7       0500       06:01       07:00       00         Symbol       1       Last       % Chg/Chg.       Chart       52Wk Range       Prev. Close       12.29K       Day Range       12.34K       8.77K       52 Wk. Range         Symbol       2362.17       -0.57%       86.28%       2.375.79       005%       Change       -005%       Change       -005%       Change <t< td=""><td>Image: Table Mex       11,560.39       0.06%       47.70%       11,560.39         Image: Table Mex       11,560.39       0.06%       722       99.47%         Image: Table Mex       11,560.39       0.06%       722       99.47%         Image: Table Mex       11,560.39       0.06%       722       99.47%         Image: Table Mex       11,560.39       0.06%       722       99.47%         Image: Table Mex       11,560.39       11,560.39       12.29K       Day Range       12.24K       8.77K       52.Wk Range       104.55         Image: Table Mex       79.71       0.23%       0.10       0.10       0.10       0.10       0.10       0.10       0.10       0.10       0.10       0.10       0.10       0.10       0.10       0.10       0.10       0.10       0.10       0.10       0.10       0.10       0.10       0.10       0.10       0.10       0.10       0.10       0.10       0.10       0.10       0.10       0.10       0.10       0.10       0.10       0.10       0.10       0.10       0.10       0.10       0.10       0.10       0.10       0.10       0.10       0.10       0.10       0.10       0.10       0.10       0.10       0.10&lt;</td><td>TSEC weighted index</td><td>21,858.38</td><td><b>-0.20%</b><br/>-44.32</td><td></td><td>98.80%</td><td>21,902.70</td><td></td><td>and for the second second</td><td>- 12320.0</td></t<>                                                                                                    | Image: Table Mex       11,560.39       0.06%       47.70%       11,560.39         Image: Table Mex       11,560.39       0.06%       722       99.47%         Image: Table Mex       11,560.39       0.06%       722       99.47%         Image: Table Mex       11,560.39       0.06%       722       99.47%         Image: Table Mex       11,560.39       0.06%       722       99.47%         Image: Table Mex       11,560.39       11,560.39       12.29K       Day Range       12.24K       8.77K       52.Wk Range       104.55         Image: Table Mex       79.71       0.23%       0.10       0.10       0.10       0.10       0.10       0.10       0.10       0.10       0.10       0.10       0.10       0.10       0.10       0.10       0.10       0.10       0.10       0.10       0.10       0.10       0.10       0.10       0.10       0.10       0.10       0.10       0.10       0.10       0.10       0.10       0.10       0.10       0.10       0.10       0.10       0.10       0.10       0.10       0.10       0.10       0.10       0.10       0.10       0.10       0.10       0.10       0.10       0.10       0.10       0.10       0.10<                                                                                                    | TSEC weighted index                  | 21,858.38   | <b>-0.20%</b><br>-44.32 |             | 98.80%     | 21,902.70   |                         | and for the second second | - 12320.0 |
| Train Action Function Letter       0 29½       99.47%         Commodities       7       05:00       0 6:01       07:00       0         Symbol       ↑       Last       % Chg//Chg.       Chart       52Wk Range       Prev. Close         Brent Crude       79.71       0.18       33.33%       79.89       12.29K       Day Range       12.34K       8.77K       52 Wk. Range         Sprot GoLD (ALSO LOCO LONDON GOLD)       2,362.17       0.18       33.33%       79.89       13.63       2,375.79       0.05 %       Change       -0.05 %       Change       Change       -0.05 %       Change       -0.05 % </td <td>Number         n 99%         99.17%           Commodities           Symbol         1         Last         % Chg/Chg.         Chart         S2Wk Range         Prev. Close         12.29K         Day Range         12.34K         8.77K         52 Wk. Range         104.00           Sprot GoL/ Loco London GoLD         2,362.17         -0.57K         -0.57K</td> <td>Tadawul All Share Index<br/>TASI.TDWL</td> <td>11,560.39</td> <td><b>0.06%</b><br/>7.23</td> <td></td> <td>47.70%</td> <td>11,560.39</td> <td></td> <td></td> <td>- 12300.</td> | Number         n 99%         99.17%           Commodities           Symbol         1         Last         % Chg/Chg.         Chart         S2Wk Range         Prev. Close         12.29K         Day Range         12.34K         8.77K         52 Wk. Range         104.00           Sprot GoL/ Loco London GoLD         2,362.17         -0.57K         -0.57K                                                                                                    | Tadawul All Share Index<br>TASI.TDWL | 11,560.39   | <b>0.06%</b><br>7.23    |             | 47.70%     | 11,560.39   |                         |                           | - 12300.  |
| Commodities         Symbol                                                                                                    | Commodities         Symbol          12.34K         8.77K         52.Wk. Range         79.71         10.23%         0.18         0.23%         0.18         0.18         0.18         0.18         0.18         0.18         0.18         0.18         0.18         0.18         0.18         0.18         0.18         0.18         0.18         0.18         0.18         0.18         0.18         0.18         0.18         0.18         0.18         0.18         0.18         0.18         0.18         0.18         0.18         0.18         0.18         0.18         0.18         0.18         0.18         0.18         0.18         0.18         0.18         0.18         0.18         0.18         0.18         0.18         0.18         0.18         0.18         0.18         0.18         0.18         0.18         0.18         0.18         0.18         0.18         0.18         0.18         0.18         0.18         0.18         0.18         0.18         0.18         0.18         0.18         0.18         0.18         0.18         0.18         0.18         0.18         0.18         0.18         0.18         0.18         0.18         0.18         0.18         0.18         0.18         0.18         0.18         0.18         0.18         0.18         0.18         0.18         0.18         0.18         0.18         0.18         0.18         0.18         0.18         0.18         0.18         0.18         0.18         0.18         0.18         0.18         0.18         0.18         0.11         0.129872         Trades         10         0.000         0.000         0.000                                                                                                    | Turcio Oktob Frankriste Inder        |             | 0 22%                   |             | 99.47%     |             | 7 05:00 06:0            | 1 07:00 08:               | 00        |
| Symbol       Itast       % Chg./Chg.       Chart       52Wk Range       Prev. Close         Brent Crude<br>Brent Crude<br>Gold       79.71       -0.23%<br>0.18       -33.33%<br>0.18       79.89       12.29K       Day Range       12.34K       8.77K       52 Wk. Range         Symbol       Symbol       2,362.17       -0.57%<br>-13.63       -0.57%<br>-13.63       2,375.79       0       0       0       0       0       0       0       0       0       0       0       0       0       0       0       0       0       0       0       0       0       0       0       0       0       0       0       0       0       0       0       0       0       0       0       0       0       0       0       0       0       0       0       0       0       0       0       0       0       0       0       0       0       0       0       0       0       0       0       0       0       0       0       0       0       0       0       0       0       0       0       0       0       0       0       0       0       0       0       0       0       0       0       0                                                                                                    | Symbol         ↑         Last         % Chg/Chg.         Chart         52Wk Range         Prev. Close         12.29K         Day Range         12.34K         8.77K         52 Wk. Range         104.9           Spot GOLD (ALSO LOCO LONDON GOLD)         2,362.17         -0.57%         -0.57%         -0.57%         -0.57%         -0.57%         -0.57%         -0.57%         -0.57%         -0.57%         -0.57%         -0.57%         -0.57%         -0.57%         -0.57%         -0.57%         -0.57%         -0.57%         -0.57%         -0.57%         -0.57%         -0.57%         -0.57%         -0.57%         -0.57%         -0.57%         -0.57%         -0.57%         -0.57%         -0.57%         -0.57%         -0.57%         -0.57%         -0.57%         -0.57%         -0.57%         -0.57%         -0.57%         -0.57%         -0.57%         -0.57%         -0.57%         -0.57%         -0.57%         -0.57%         -0.57%         -0.57%         -0.57%         -0.57%         -0.57%         -0.57%         -0.57%         -0.57%         -0.57%         -0.57%         -0.5%         -0.5%         -0.5%         -0.5%         -0.5%         -0.5%         -0.5%         -0.5%         -0.5%         -0.5%         -0.5%         -0.5%         -0.5%         -0.5% <td>Commodities</td> <td></td> <td></td> <td></td> <td></td> <td></td> <td></td> <td></td> <td></td>                                                                                                    | Commodities                          |             |                         |             |            |             |                         |                           |           |
| Brent Crude       79.71       -0.23%       -33.33%       79.89         Brent Crude       79.71       -0.18       79.89       Last Price       12,305.00       Prev. Close         SPOT GOLD (ALSO LOCO LONDON GOLD)       2,362.17       -0.57%       86.28%       2,375.79       Open       12,310.78       High         Currencies       % Cha.gle       -0.05 %       Change       Open       12,289.72       Trades         Symbol       % Chg./Chg.       Chart       52Wk Range       Prev. Close       Turnover       Volume         Gald       -0.57%       91.23%       24       52 Wk. Low       8,767.05       52 Wk. High                                                                                                    | Brent Crude       79.71       -0.23%       -33.33%       79.89       Last Price       12,305.00       Prev. Close       12,310.76         SPOT GOLD (ALSO LOCO LONDON GOLD)       2,362.17       -0.57%       -0.57%       2,375.79       -0.05%       Change       -0.05%       Change       -0.05% <td>Symbol 🔨</td> <td>Last</td> <td>% Chg./Chg.</td> <td>Chart</td> <td>52Wk Range</td> <td>Prev. Close</td> <td>12.29K Day Range 12.34K</td> <td>8.77K 52 Wk. Range</td> <td>104.9</td>                                                                                                    | Symbol 🔨                             | Last        | % Chg./Chg.             | Chart       | 52Wk Range | Prev. Close | 12.29K Day Range 12.34K | 8.77K 52 Wk. Range        | 104.9     |
| Spot Gold (ALSO LOCO LONDON GOLD)       2,362.17       -0.57%<br>-13.63       -0.57%<br>-13.63       2,375.79       % Change       -0.05%       Change         Currencies                                                                                                    | Spot Gold (ALSO LOCO LONDON GOLD)         2,362.17         -0.57%<br>-13.63         86.28%<br>-13.63         2,375.79         % Change         -0.05%         Change         -12,310.78         High         12,314.78           Currencies         Symbol                                                                                                    | Brent Crude<br>Brent Crude           | 79.71       | <b>-0.23%</b><br>-0.18  |             | 33.33%     | 79.89       | Last Price 12,305.00    | Prev. Close               | 12,310    |
| Symbol     % Chg./Chg.     Chart     S2 V/A     Prev. Close     Turnover     Volume       UAE Dirham (Lapurgue de Lapurgue de Lap                                                                                                    | Symbol       % Chg./Chg.       Chart       52Wk Range       Prev. Close         UAE Dirham (<br>AEDRUB       Midog, Vougaliwijulimiju       % Chg./Chg.       Chart       52Wk Range       Prev. Close         UAE Dirham (<br>AEDRUB       Midog, Vougaliwijulimiju       % Chg./Chg.       Chart       52Wk Range       Prev. Close         UAE Dirham (<br>EURUSD       Midog, Vougaliwijulimiju       % Chg./Chg.       Chart       52Wk Range       Prev. Close       Volume         100002       91.23%       24       100002       53.47%       100899       111%       1M %Ch       -0.6         111 % Ch       0.000%       53.47%       1.08899       11%       11.11%       1M %Ch       -0.6                                                                                                    | SPOT GOLD (ALSO LOCO LONDON GOLD)    | 2,362.17    | -0.57%                  |             | 86.28%     | 2,375.79    | % Change -0.05 %        | Change                    |           |
| Currencies     Low     12,289,72     Trades       Symbol     % Chg./Chg.     Chart     52Wk Range     Prev. Close     Turnover     Volume       UAE Dirham (<br>AEDRUB     0.67%     91.23%     24     52 Wk. Low     8,767.05     52 Wk. High                                                                                                    | Symbol       Symbol       % Chg./Chg.       Chart       S2Wk Range       Prev. Close       Turnover       Volume         MAE Dirham (<br>AEDRUB       104.57%       91.23%       24       104.964       111.%       104.964         Euro (b) vs Un       100%       53.47%       1.08899       104.964       111.%       111.%       111.%       111.%       111.%       104.964         Euro (b) vs Un       1000%       53.47%       1.08899       104.964       111.%       111.%       111.%       104.964         10 00002       000002       000002       000002       000000       111.%       111.%       111.%       111.%       111.%       104.964         10 00002       000002       000002       000000       000000       000000       000000       000000       000000       000000       000000       000000       000000       000000       000000       000000       000000       000000       000000       000000       000000       000000       000000       000000       000000       000000       000000       000000       000000       000000       000000       000000       000000       000000       000000       000000       000000       0000000       0000000       000000                                                                                                    |                                      |             | -13.03                  |             | 06 400     |             | Open 12,310.78          | B High                    | 12,34     |
| Symbol<br>UAE Dirham (<br>AEDRUB<br>AEDRUB                                                                                    | Symbol<br>MAE Dirham (<br>AEDRUB<br>LURUSD<br>LURUSD<br>Symbol<br>M & Chg./Chg.<br>Chart<br>S2Wk Range<br>91.23%<br>91.23%<br>91.23%<br>24<br>1.08899<br>1.08899<br>1.0889<br>1.08899<br>1.08899<br>1.088 | Currencies                           |             |                         |             |            |             | Low 12,289.72           | 2 Trades                  |           |
|                                                                                                    | UAE Dirham (<br>AEDRUB       ATUTSDNAM080 Index       -0.67%       91.23%       24       52 Wk. Low       8,767.05       52 Wk. High       104,964         Euro (b) vs Un<br>EURUSD       IWİƏQ, VƏUJAIIVIJIRIU       0       53.47%       1.08899       1Wk %ch       1.11%       1M %ch       -0.9                                                                                                    | Symbol                               |             | % Chg./Chg.             | Chart       | 52Wk Range | Prev. Close | Turnover                | - Volume                  |           |
|                                                                                                    | Euro (b) vs บก<br>EURUSD         เพื่อดู ข้อมูลเพิ่มเติม         0.00%<br>0.00002         53.47%<br>0.00002         1.08899         1Wk %ch         1.11 %         1M %ch         -0.5           1 Wk %ch         1.11 %         1 M %ch         1.11 %         1 M %ch         0.00 %         0.00 %         0.00 %         0.00 %         0.00 %         0.00 %         0.00 %         0.00 %         0.00 %         0.00 %         0.00 %         0.00 %         0.00 %         0.00 %         0.00 %         0.00 %         0.00 %         0.00 %         0.00 %         0.00 %         0.00 %         0.00 %         0.00 %         0.00 %         0.00 %         0.00 %         0.00 %         0.00 %         0.00 %         0.00 %         0.00 %         0.00 %         0.00 %         0.00 %         0.00 %         0.00 %         0.00 %         0.00 %         0.00 %         0.00 %         0.00 %         0.00 %         0.00 %         0.00 %         0.00 %         0.00 %         0.00 %         0.00 %         0.00 %         0.00 %         0.00 %         0.00 %         0.00 %         0.00 %         0.00 %         0.00 %         0.00 %         0.00 %         0.00 %         0.00 %         0.00 %         0.00 %         0.00 %         0.00 %         0.00 %         0.00 %         0.00 %         0.00 % </td <td>UAE Dirham ( ลามารถกดกชอ</td> <td>Index</td> <td>-<b>0.67%</b></td> <td></td> <td>91.23%</td> <td>24</td> <td>52 Wk. Low 8,767.05</td> <td>52 Wk. High</td> <td>104,964</td>                                                                                                    | UAE Dirham ( ลามารถกดกชอ             | Index       | - <b>0.67%</b>          |             | 91.23%     | 24          | 52 Wk. Low 8,767.05     | 52 Wk. High               | 104,964   |
| 53.47%                                                                                                    |                                                                                                    |                                      |             | 0.00%                   |             | 53.47%     |             | 1Wk %Ch 1.11 %          | 1M %Ch                    | -0.5      |
|                                                                                                    |                                                                                                    |                                      |             | 0.00002                 |             |            | 1.08899     | 1Y %Ch 41.08 %          | 6 LT Time                 | 04:12     |
| คลิกปุ่ม + ข้าง Console 🕂 Console + Markets Global Markets                                                                                                    |                                                                                                    |                                      |             |                         |             |            |             |                         |                           |           |
| คลิกปุ่ม + ข้าง Console 🏚 Console + Markets Silobal Markets                                                                                                    |                                                                                                    | sbito.co.th                          |             |                         |             |            |             |                         |                           |           |
| คลิกปุ่ม + ข้าง Console 🔹 Console + Markets Global Markets                                                                                                    | o.th                                                                                                    | ort@sbito.co.th                      |             |                         |             |            |             |                         |                           |           |

SBI Thai Online 🕺 SBI Thai Online Securities

sbitosecurities\_official

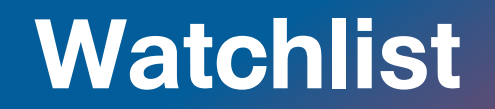

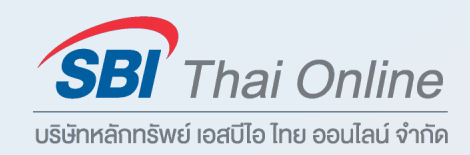

#### สร้าง Watchlist ของตัวเอง เพื่อติดตามความเคลื่อนไหวของหุ้นที่เราสนใจ

| Custom Watchlist | t          | <b>י</b> [Q |        |                                         |       |     |         |         |          |                 |        |               |              |          |           |           | ŝ        |
|------------------|------------|-------------|--------|-----------------------------------------|-------|-----|---------|---------|----------|-----------------|--------|---------------|--------------|----------|-----------|-----------|----------|
| ymbol            | Last       | Chg.        | % Chg. | Chart                                   | Bid   | Ask | Bid Qty | Ask Qty | Volume   | Turnover        | Trades | Day Range     | Open         | Currency | Last Qty. | Bid / Ask | High     |
| EQ 700 (D)       | 287.0      | -2.2        | -0.76  | ~~~~~~~~~~~~~~~~~~~~~~~~~~~~~~~~~~~~~~~ | 287.0 |     |         | 24,200  | 8118909  | 2,329,689,955   |        | 284.40 290.   | 288.8        | HKD      | 100       |           | 290      |
| EQ 3690 (D)      | 109.00     | -1.60       |        | m                                       |       |     |         |         | 11370020 | 1,241,568,291   |        | - 107.70 112. | 111.10       | HKD      | 1,300     |           | 112.     |
| EQ 9618 (D)      | 98.65      | -1.15       | -1.15  | ~~~~~~~~~~~~~~~~~~~~~~~~~~~~~~~~~~~~~~  | 98.60 |     |         |         | 4607364  | 451,850,509     |        | - 97.20 100.  | 99.20        | HKD      | 1,450     |           | 100.     |
| EQ VCB (D)       | 87,300     |             | 0.58   | ~~~~~                                   |       |     |         |         | 1078800  | 91,537,000,000  |        | - 86.1K 87.   | к 86,800     | VND      | 1,800     |           | 87,5     |
| EQ VIC (D)       | 39,900     | -600        | -1.48  | m                                       |       |     |         |         | 2986400  | 116,919,000,000 |        | - 39.45K 40.  | к 39,700     | VND      | 300       |           | 40,5     |
| EQ HPG (D)       | 23,450     |             | 1.96   | m                                       |       |     |         |         | 31203100 | 343,996,000,000 |        | - 22.95K 23.  | к 23,000     | VND      | 1,000     |           | 23,6     |
| 🔯 🗛 PL (D)       | 170.77     | 0.48        | 0.28   | mym                                     |       |     |         |         |          |                 |        | 167.90 170.   | 169.35       | USD      |           |           | 170.     |
| 🔯 MSFT (D)       | 338.11     | 0.80        | 0.24   | man                                     |       |     |         |         |          |                 |        | - 334.69 339. | 338.85       | USD      |           |           | 339.     |
| EQ AMZN (D)      | 133.09     | 0.38        | 0.29   | ~~~~~~~~~~~~~~~~~~~~~~~~~~~~~~~~~~~~~~  |       |     |         |         |          |                 |        | - 131.71 133. | 132.75       | USD      |           |           | 133.     |
| EQ TSLA (D)      | 200.84     | 3.48        |        | ham                                     |       |     |         |         |          |                 |        | - 194.07 202. | 196.12       | USD      |           |           | 202.     |
| EQ BRK.A (D)     | 517,825.02 | 4,760.04    | 0.93   |                                         |       |     |         |         |          |                 |        | 512.04K 518.7 | к 513,630.16 | USD      |           |           | 518,780. |
| EQ NVDA (D)      | 407.80     | -3.81       |        | m                                       |       |     |         |         |          |                 |        | - 392.30 408. | 9 404.50     | USD      |           |           | 408.     |

เลือก Dropdown สำหรับปลี่ยน Watchlist

เลือก 🕸 สำหรับ เปลี่ยนรูปแบบการแสดงผล Watchlist และสร้าง Watchlist ใหม่

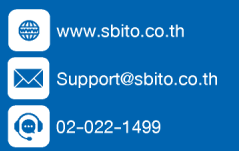

### **Stocks Profile**

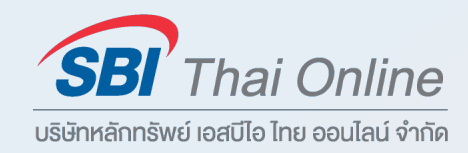

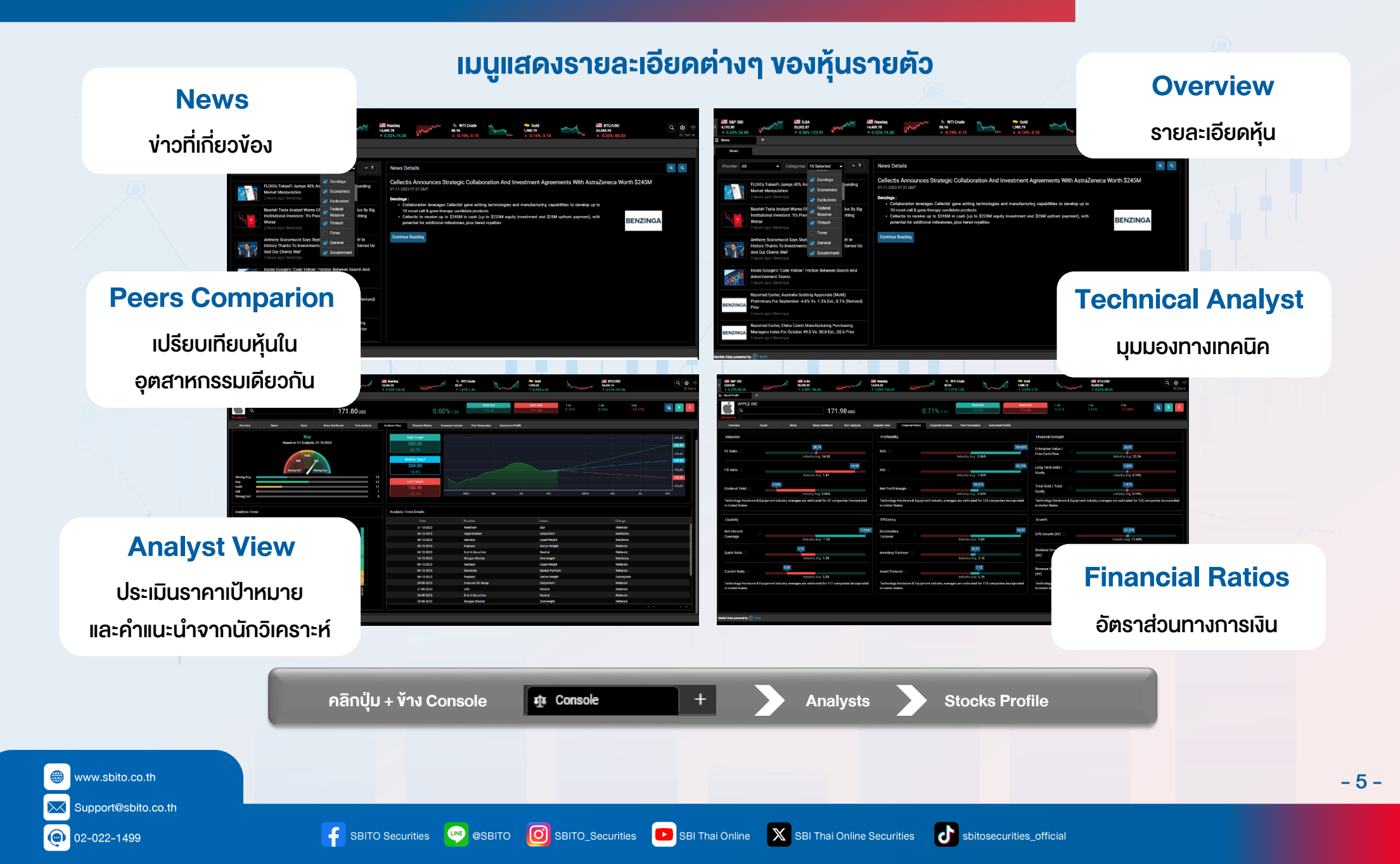

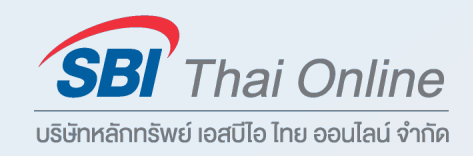

- 6 -

#### Overview : สรุปภาพรวมข้อมูล ราคา กราฟ และมุมมองจากนักวิเคราะห์

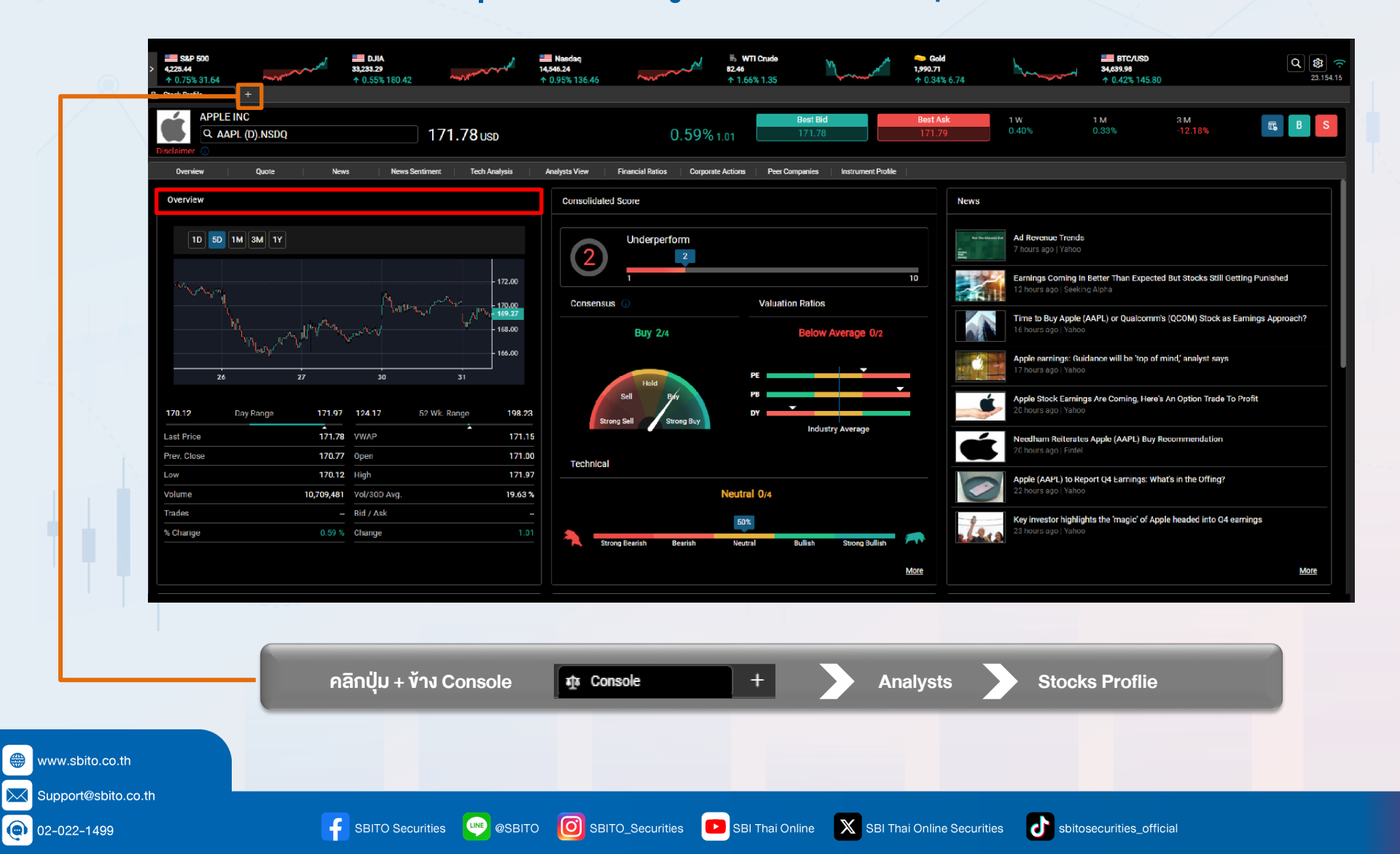

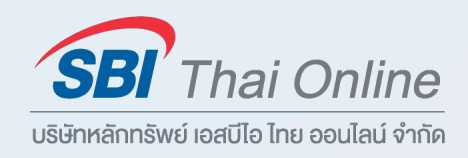

-7-

#### News : ไม่พลาดทุกข่าวสารจากสำนักข่าวชั้นนำจากทั่วโลก

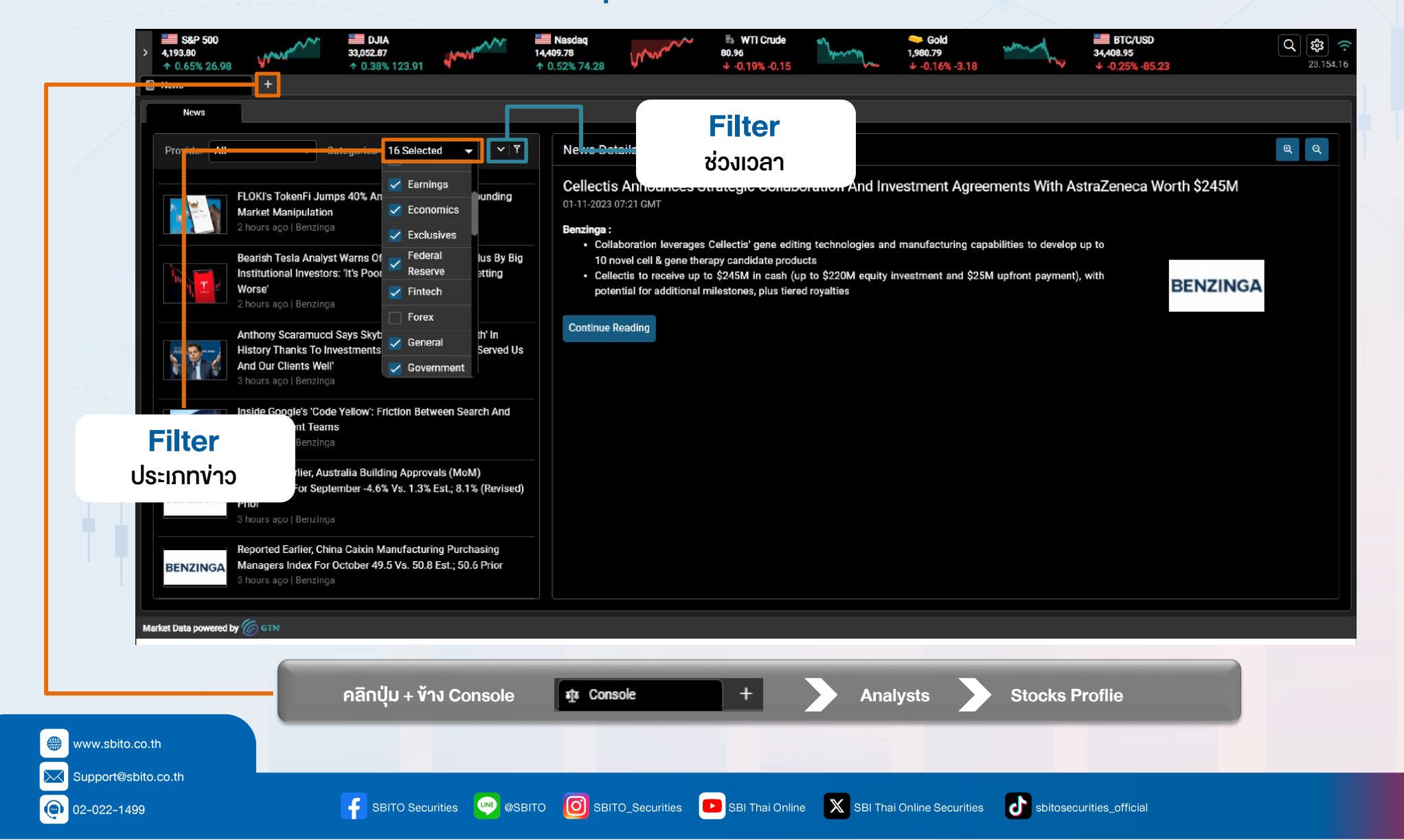

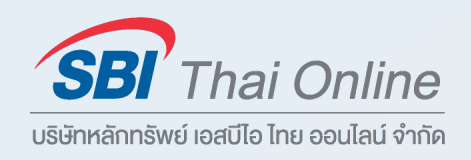

#### Analysts View : ประเมินราคาเป้าหมาย และคำแนะนำจากนักวิเคราะห์ทั่วทุกมุมโลก

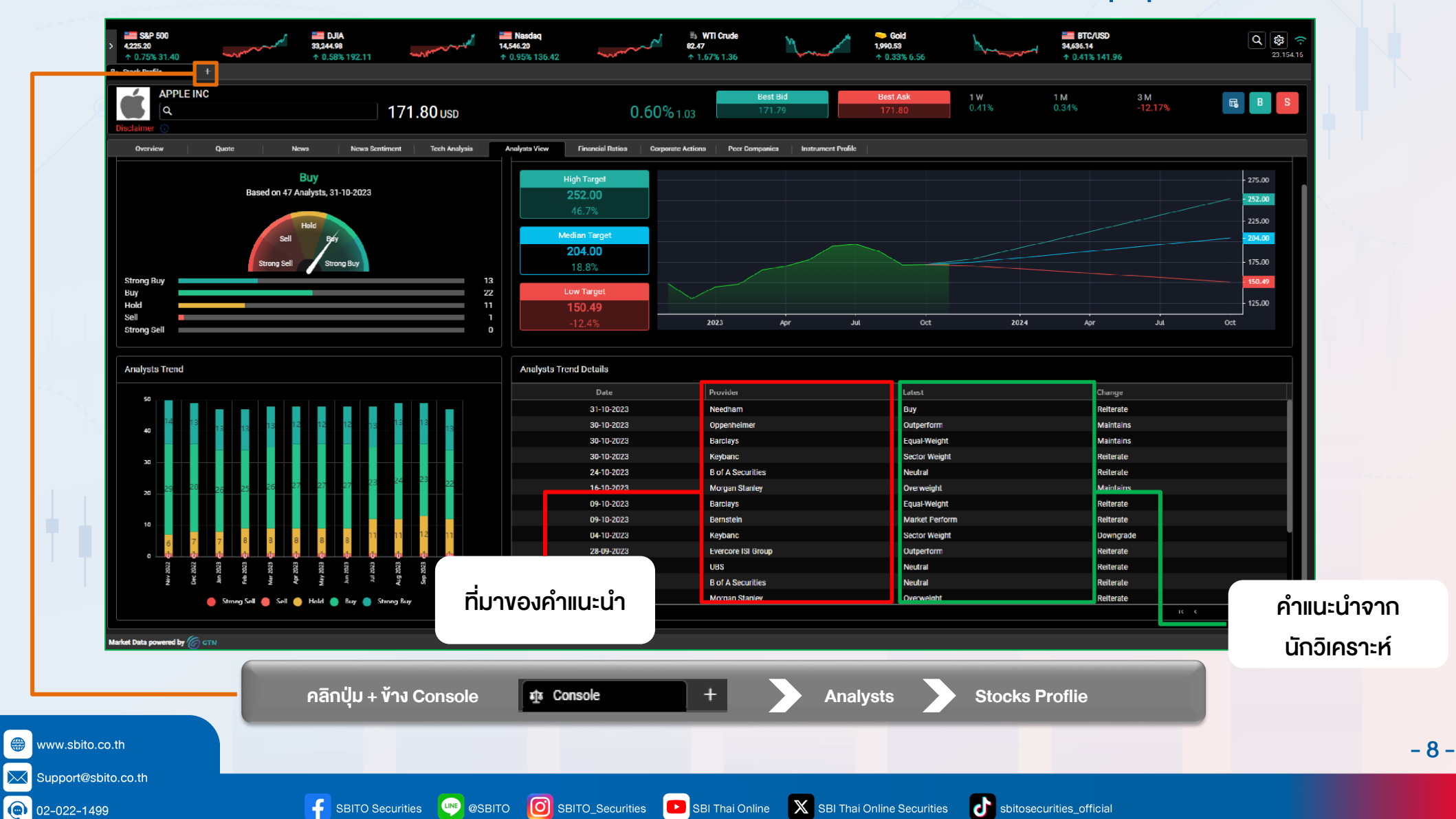

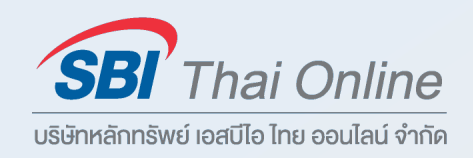

-9-

#### Financial Ratio : อัตราส่วนทางการเงิน ของหุ้นรายตัวอย่างครบครัน

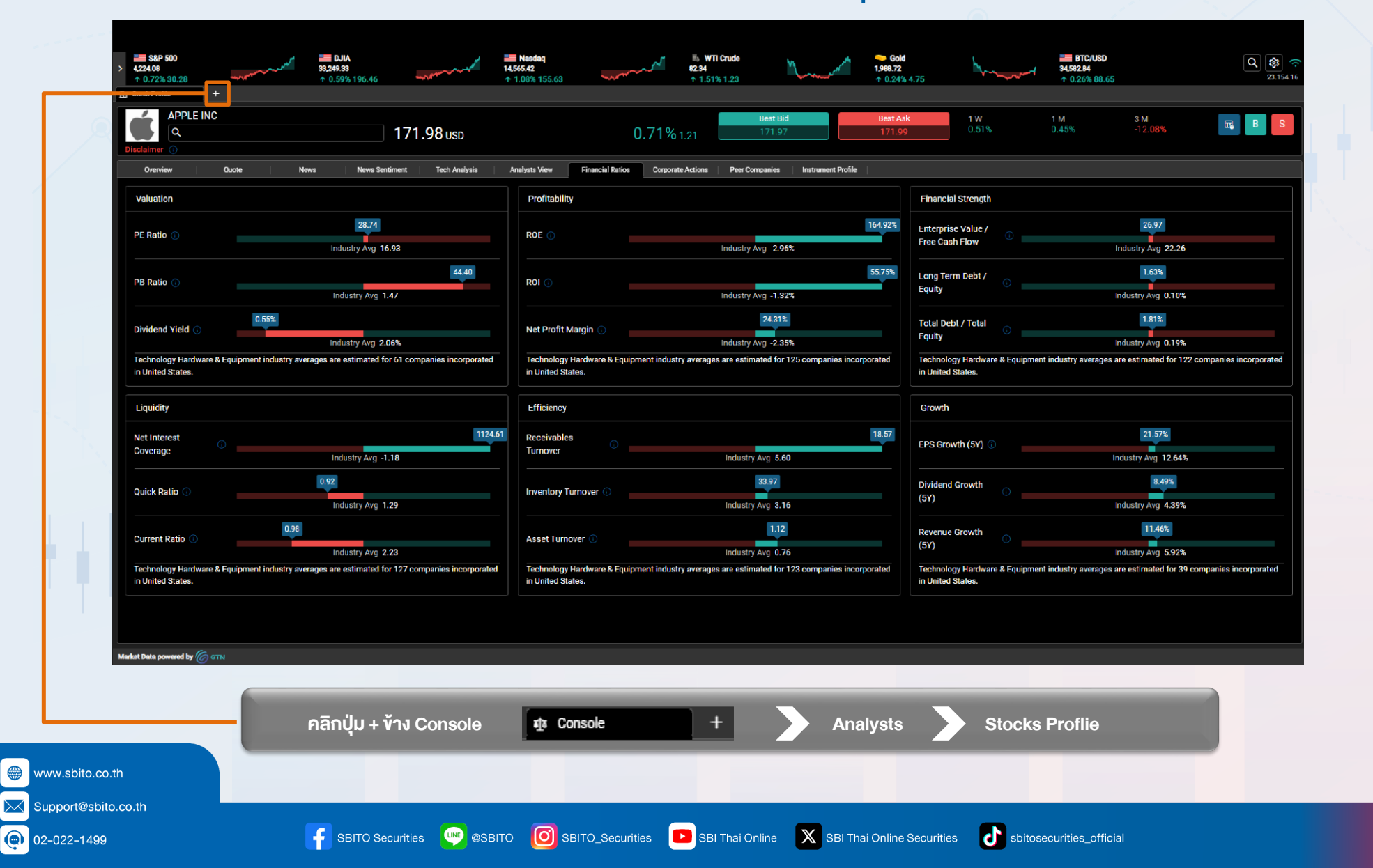

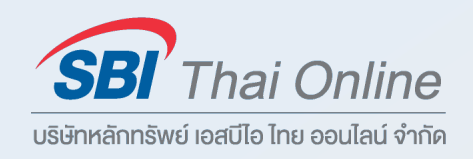

- 10 -

#### Corporate Actions : ติดตามความเคลื่อนไหว ของการจ่ายปันผล หรือการค้นเครื่องหมายหุ้นรายตัว

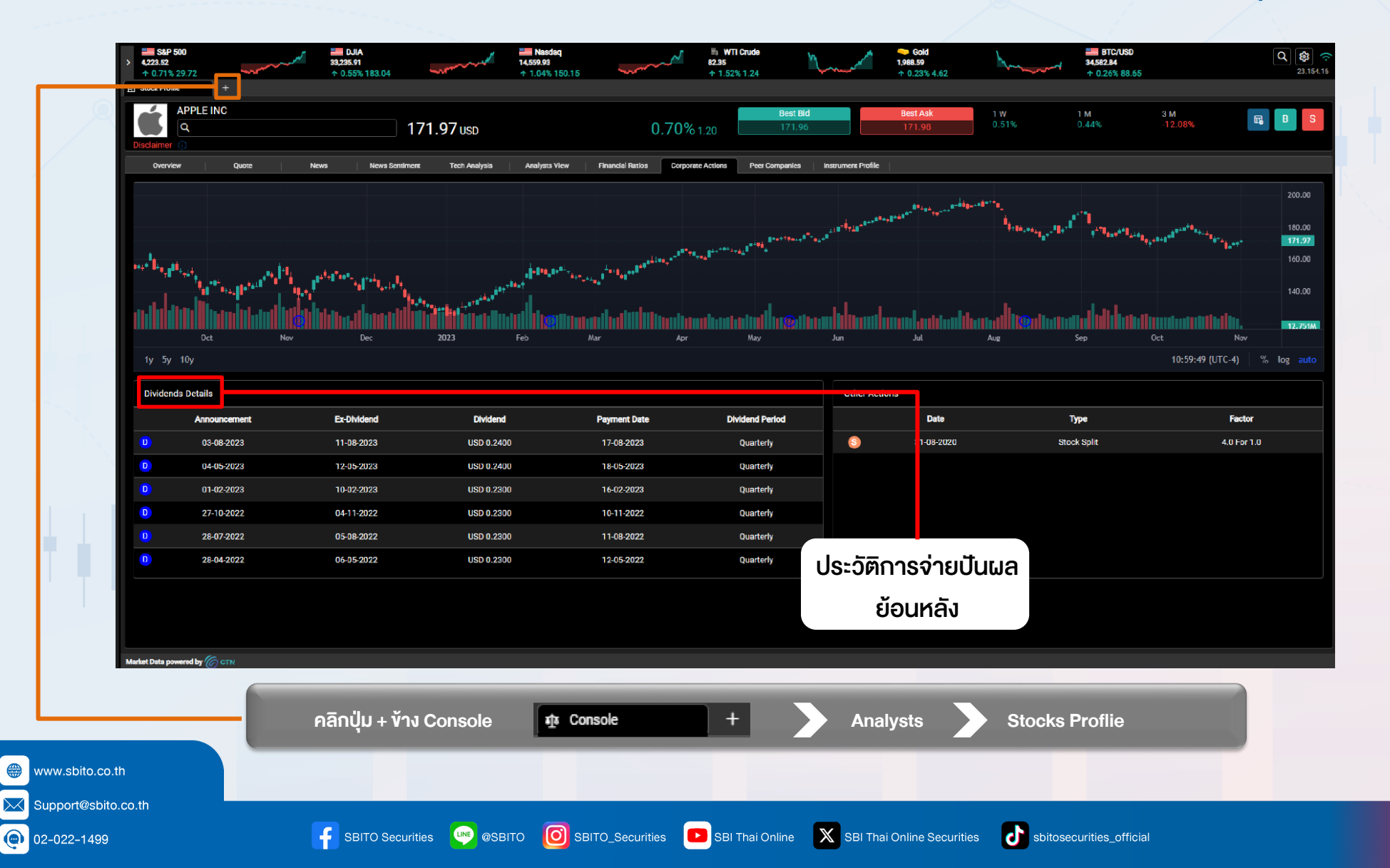

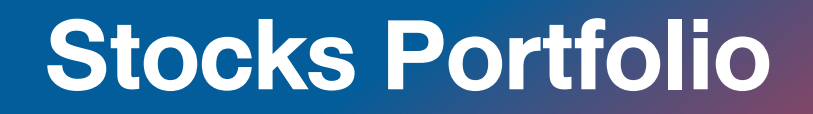

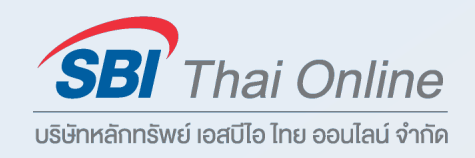

#### Peers Analysts : เปรียบเทียบ Performance ของหุ้นที่อยู่ในหมวดธุรกิจเดียวกัน

| Performance                                                                                                    |                                  |                                                | co computer inc S Western Englian corp S Aerox Holdings Corp S |                                                |
|----------------------------------------------------------------------------------------------------|----------------------------------|------------------------------------------------|----------------------------------------------------------------|------------------------------------------------|
| Bell Technologies Inc HP Inc NetApp Inc NetApp Inc Ne | Performance                      |                                                |                                                                | 3M 6M 1Y 3Y 5Y                                 |
| Dec 2023 Feb Mar 16 Apr May 16 Jun Jul Aug 16 Sep Oct 17<br>Ple Inc • Dell Technologies Inc • HP Inc • Hewlett Packard Enterpris • NetApp Inc • Pure Storage Inc • Super Micro Computer Inc • Western Digital Corp • Xerox Holdings Corp                                                                                                    |                                  |                                                |                                                                | 350.00<br>300.00<br>250.00<br>196.23<br>150.00 |
| Dec 2023 Feb Mar 16 Apr May 16 Jun Jul Aug 16 Sep Oct 17<br>pple Inc Dell Technologies Inc HP Inc Hewlett Packard Enterpris NetApp Inc Pure Storage Inc Super Micro Computer Inc Western Digital Corp Xerox Holdings Corp                                                                                                    |                                  |                                                |                                                                | - 100.00<br>- 77.62<br>- 50.00<br>- 17.75      |
| pple Inc                                                                                                    |                                  | Feb Mar 16 Apr May                             | 16 Jun Jul Aug 16 Sep                                          | - 16.11<br>- 9.86<br>- 9.24<br>Oct 17          |
|                                                                                                    | pple Inc   Dell Technologies Inc | HP Inc   Hewlett Packard Enterpris  NetApp Inc | Pure Storage Inc Super Micro Computer Inc Western Digital Cor  | rp 🔶 Xerox Holdings Corp                       |
|                                                                                                    |                                  |                                                |                                                                |                                                |
|                                                                                                    | คลิกเ                            | ปุ่ม + ข้าง Console 🛛 🕂 Console 🕂 +            | Analysts Stocks Proflie                                        |                                                |

 $\searrow$ 

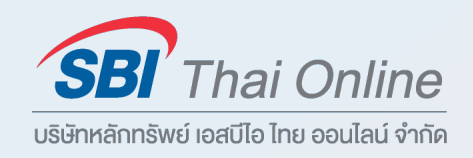

#### Technical Analysts : ประเมินราคาเป้าหมาย และคำแนะนำจากนักวิเคราะห์ทุกมุมโลก

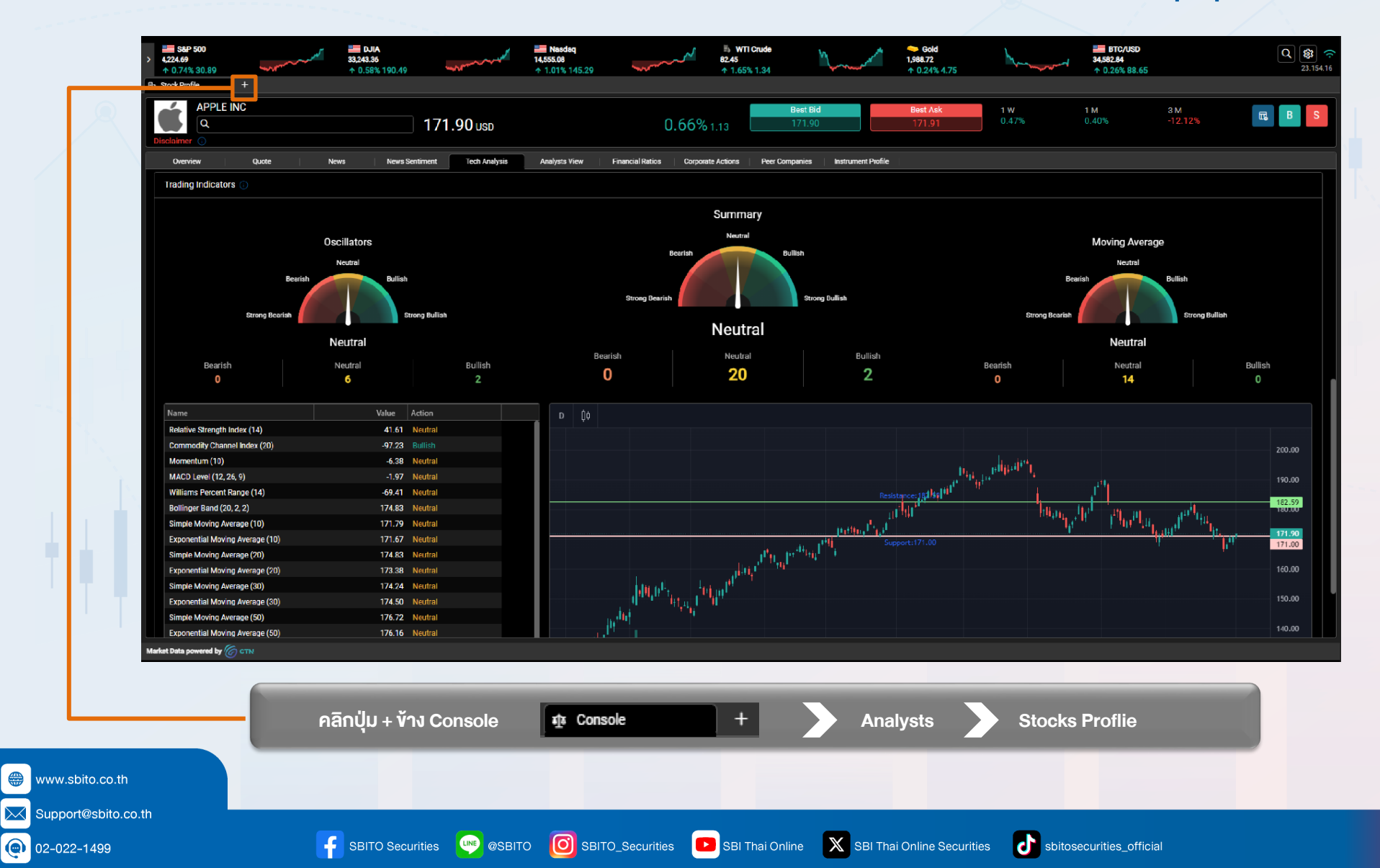

- 12 -

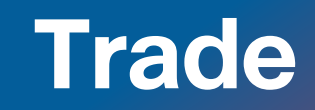

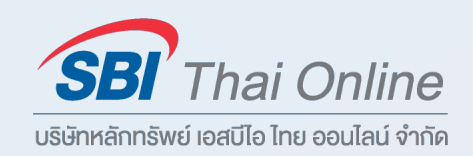

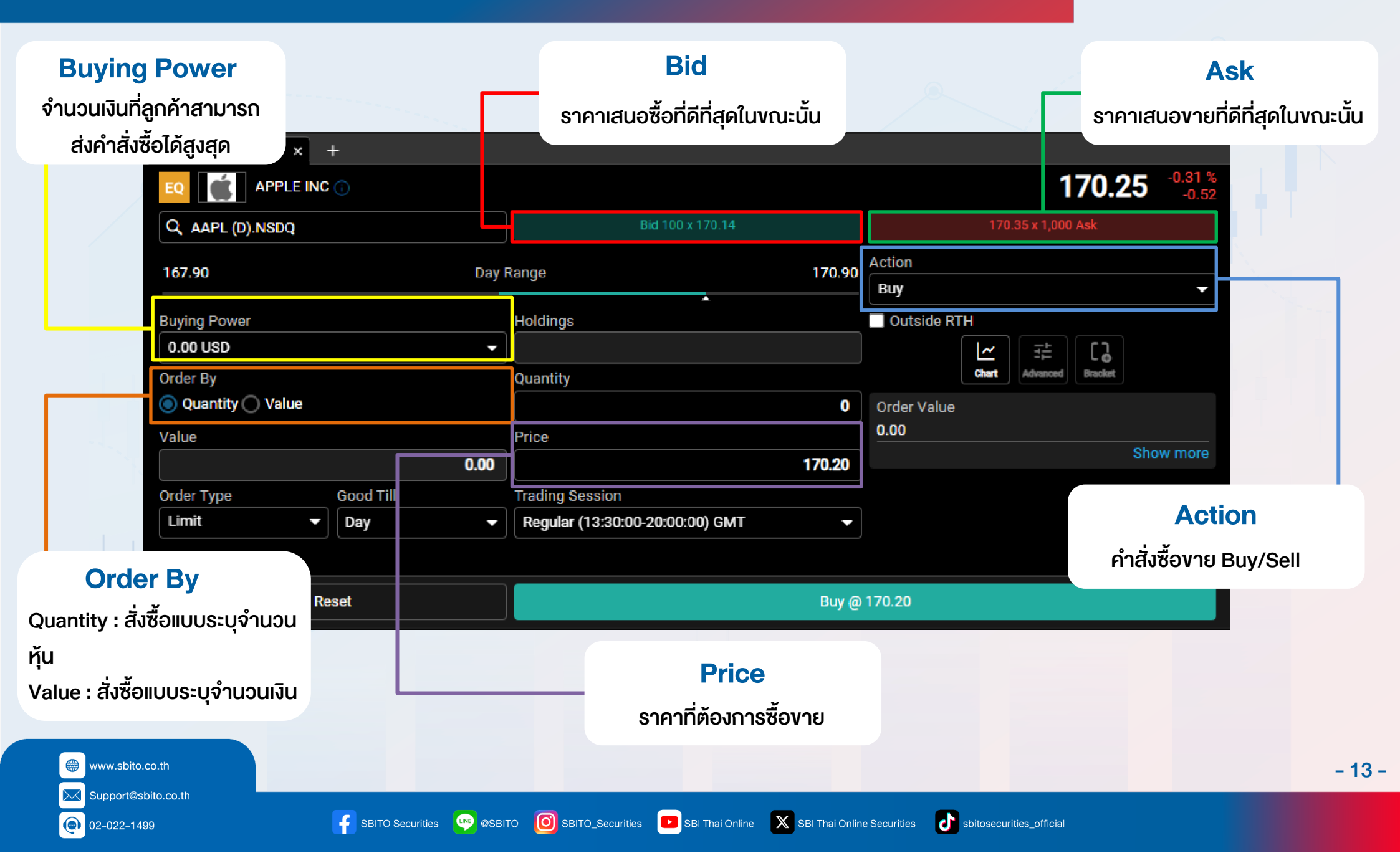

### Trade

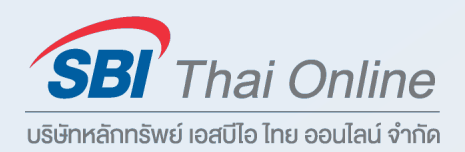

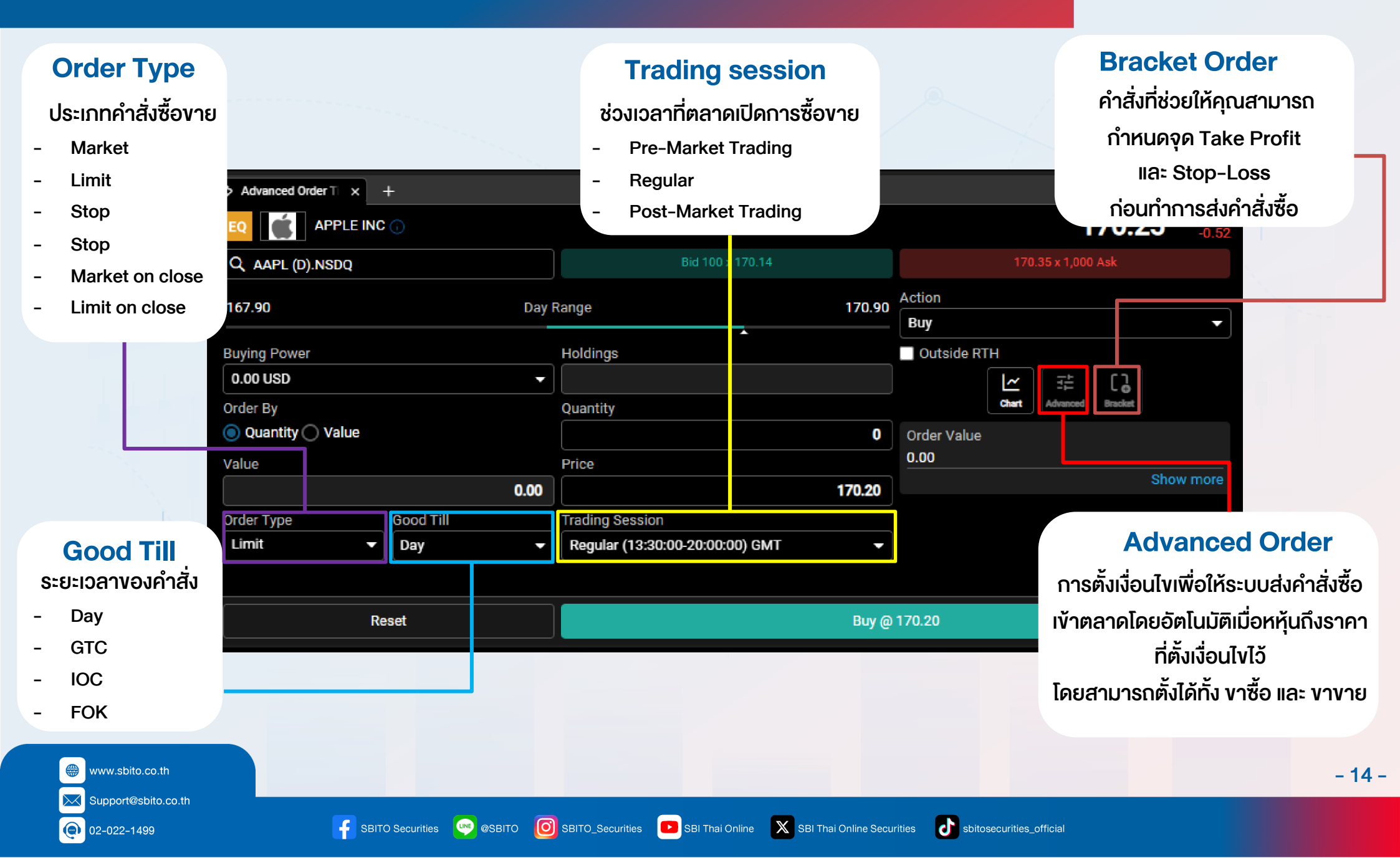

### Trade

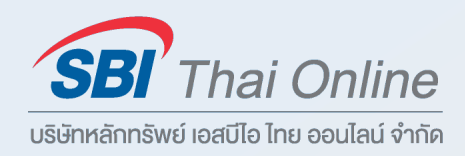

- 1. Bid ราคาเสนอชื้อที่ดีที่สุดในงณะนั้น
- 2. Ask ราคาเสนองายที่ดีที่สุดในงณะนั้น
- 3. Buying Power จำนวนเงินที่ลูกค้าสามารถส่งคำสั่งซื้อได้สูงสุด
- 4. Action
  - Buy : คำสั่งซื้อ
  - Sell : คำสั่งงาย
- 5. Price ราคาที่ต้องการซื้องาย
- 6. Order By
  - Quantity : ส่งคำสั่งแบบระบุเป็นจำนวนหุ้น
  - Value : ส่งคำสั่งแบบระบุเป็นจำนวนเงิน
- 7. Order Type
  - Market : ส่งคำสั่งซื้องายที่ราคาตลาด ณ งณะนั้น
  - Limit : ส่งคำสั่งซื้องายตามราคาที่นักลงทุนกำหนด
  - Stop : เมื่อถึงราคาตามเงื่อนไขที่กำหนด (Stop Price) ระบบจะส่งคำสั่งที่ราคาตลาด
  - Stop Limit : เมื่อถึงราคาตามเงื่อนไขที่กำหนด (Stop Price) ระบบจะส่งคำสั่งที่ราคาที่นักลงทุนกำหนด
  - Market on close : ส่งคำสั่งซื้องายในช่วงตลาดใกล้ปิดที่ราคาตลาด
  - Limit on close : ส่งคำสั่งซื้องายในช่วงตลาดใกล้ปิดตามราคาที่นักลงทุนกำหนด

#### Trade

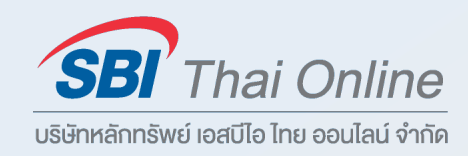

- 8. Bracket Order คำสั่งที่ช่วยให้คุณสามารถกำหนดจุด Take Profit และ Stop-Loss ก่อนทำการส่งคำสั่งซื้อ
- 9. Advanced Order การตั้งเงื่อนไขเพื่อให้ระบบส่งคำสั่งเข้าตลาดโดยอัตโนมัติ เมื่อหุ้นถึงราคาที่ตั้งเงื่อนไขไว้ โดยสามารถตั้งได้ทั้ง "ขาซื้อ" และ "ขาขาย"
- 10. Good Till
  - Day : เป็นคำสั่งซื้องายหลักทรัพย์ที่อยู่ในระบบซื้องาย จนสิ้นสุดวัน
  - GTC : เป็นคำสั่งซื้องายหลักทรัพย์ที่อยู่ในระบบซื้องาย จนกว่าจะถูกยกเลิก
  - GTD : เป็นคำสั่งซื้องายหลักทรัพย์ที่อยู่ในระบบซื้องาย จนกว่าจะถึงวันที่กำหนด
  - IOC : คำสั่งซื้องายที่ต้องการซื้อ หรือ งายหลักทรัพย์ตามราคาที่กำหนดไว้ทันที หากซื้อ หรือ งายไม่หมด จำนวนส่วนที่เหลือจะถูกยกเลิก
  - FOK : คำสั่งซื้องายที่ต้องการซื้อ หรือ งายหลักทรัพย์ตามราคาที่กำหนดไว้ทันที หากซื้อ หรือ งายไม่หมดทั้งจำนวน จะยกเลิกคำสั่งนั้น ทั้งหมด
  - Good Till crossing
  - At the opening : คำสั่งซื้องายที่ใช้เมื่อผู้ลงทุนต้องการซื้อ หรือ งายหลักทรัพย์ทันทีที่ตลาดเปิดการซื้องาย ณ ราคาเปิด
  - At the closing : คำสั่งซื้องายที่ใช้เมื่อผู้ลงทุนต้องการซื้อ หรือ งายหลักทรัพย์ทันทีที่ตลาดปิดการซื้องาย ณ ราคาปิด

# **Add Exchanges**

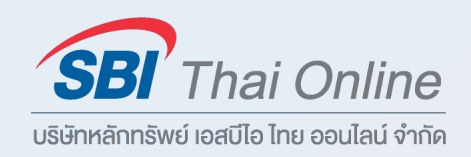

#### เพื่อการลงทุนที่เปิดกว้างมากขึ้น

|         | 33,052.87 | 14,409.78<br>↑ 0.52% 74.28 | 81.14<br>↑ 0.03% 0.03 | 1,979.02<br>+ -0.25% -4.95 | 34,442.48<br>↓ -0.15% -51.70 | Q 😂 穼<br>23.154.16 | > 4,193.80<br>↑ 0.65% 26.98 | 33,052.87<br>↑ 0.38% 123.91 | 14,409.78<br>↑ 0.52% 74.28                 | 81.13<br>↑ 0.02% 0.02                        | 1,979.05<br>↓ -0.25% -4.92        | 34,440.97<br>↓ -0.15% -53.22 | Q 83 23.154.1 |
|---------|-----------|----------------------------|-----------------------|----------------------------|------------------------------|--------------------|-----------------------------|-----------------------------|--------------------------------------------|----------------------------------------------|-----------------------------------|------------------------------|---------------|
|         | +         |                            |                       |                            | _                            |                    | Settings +                  |                             | ← Add Exchanges                            |                                              |                                   |                              |               |
|         |           | Portfolio Decimals         |                       |                            |                              |                    |                             |                             | INDONESIA                                  | JAPAN                                        | SINGAPORE                         |                              |               |
|         |           | Account Summary Decimals   |                       |                            |                              |                    |                             |                             | This package contains Indonesia            | This package contains Japan market.          | This package contains Singapore   |                              |               |
|         |           | Reset Saved Profile        |                       |                            |                              |                    |                             |                             | XIDX                                       | XTKS                                         | SOX                               |                              |               |
|         |           | Vews                       |                       |                            |                              |                    |                             |                             |                                            |                                              |                                   |                              |               |
|         |           |                            |                       |                            |                              |                    |                             |                             |                                            |                                              |                                   |                              |               |
|         | Sec       | curity & Connection        |                       |                            |                              |                    |                             |                             |                                            |                                              |                                   |                              |               |
|         |           | ogin Password              |                       |                            |                              |                    |                             |                             | Submit                                     | Submit                                       | Submit                            |                              |               |
|         | Acc       | count Management           |                       |                            |                              |                    |                             |                             | CANADA                                     | PHILIPPINES                                  |                                   |                              |               |
|         |           | Current Package            |                       |                            |                              |                    |                             |                             | This package contains Canadian<br>markets. | This package contians Philippines<br>market. | This package contains LSE market. |                              |               |
|         |           | Add Exchanges              |                       | •                          |                              |                    |                             |                             | TSXV XTSX                                  | XPHS                                         | Lac                               |                              |               |
|         | Abo       | but Us                     |                       |                            |                              |                    |                             |                             |                                            |                                              |                                   |                              |               |
|         | ,         | About Us                   |                       |                            |                              |                    |                             |                             |                                            |                                              |                                   |                              |               |
|         | เลือกเบบ  | I Setting จาก              | นั้นเลือก /           | Add Exch                   | anges                        |                    |                             | เลือก (                     | Subscribe                                  | ตลาดอื่นๆ (                                  | ที่ท่านสนใจพื                     | พี่เมติเ                     |               |
|         |           | ,                          | ·                     |                            |                              |                    |                             |                             |                                            |                                              |                                   |                              |               |
|         |           |                            |                       |                            |                              |                    |                             |                             |                                            |                                              |                                   |                              |               |
|         |           |                            | N Console             | र्ग्र Console              | +                            |                    | Setting                     | Accour                      | nt Manament                                |                                              | anges                             |                              |               |
|         |           | Hanou + V                  |                       | L.                         |                              |                    |                             |                             |                                            |                                              |                                   |                              |               |
|         |           | คลกบุม + พ                 |                       |                            |                              |                    |                             |                             |                                            |                                              |                                   |                              |               |
|         |           | Planou + V                 |                       | _                          | _                            |                    |                             |                             |                                            |                                              | _                                 |                              |               |
| .sbito. | co.th     | Planop + V                 |                       | _                          |                              |                    |                             |                             |                                            |                                              |                                   |                              |               |

# **Currency Conversion**

UNE @SBITO

SBITO Securities

SBITO\_Securities

**@** 02-022-1499

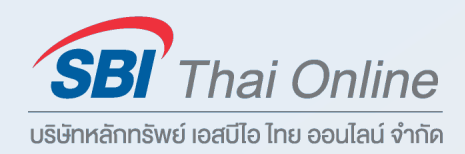

| ক Console X 삶 Active T          | inder X   B. Stock P. | offic X Q Portfolio  |                 | X 88 Workspece f X A Request |          |              |          |            |
|---------------------------------|-----------------------|----------------------|-----------------|------------------------------|----------|--------------|----------|------------|
| Currency Conversion Requests Hi | i: tory               |                      |                 |                              |          |              |          |            |
| From Account                    | JPY                   |                      | •               | To Account                   | USD      |              |          | •          |
| Currency Account Type           |                       |                      | Equity          | Currency Account Type        |          |              |          | Equity     |
| Portfolio Name                  |                       |                      | P001483547-JPY  | Portfolio Name               |          |              | P0014    | 183546-USD |
| Currency                        |                       |                      | JPY             | Currency                     |          |              |          | USD        |
| Cash Balance                    |                       |                      | 13,687.00       | Cash Balance                 |          |              |          | 0.00       |
| Pending Withdrawal              |                       |                      | 0.00            | Pending Withdrawal           |          |              |          | 0.00       |
| Accrued Margin Interest         |                       |                      | 0.00            | Accrued Margin Interest      |          |              |          | 0.00       |
| Cash Available For Transfer     |                       |                      | 13,687.00       | Cash Available For Transfer  |          |              |          | 0.00       |
| № เลือกสกุลเงินผ                | ทันทาง                |                      |                 | Exchange Rate                |          | เลือกสกุลเงิ | นปลายทาง | 0.00636    |
| Am                              |                       |                      | Transfer Amount | Transferring Amount          |          |              |          | -          |
|                                 |                       |                      |                 |                              |          |              |          |            |
|                                 |                       |                      |                 |                              |          |              | Reset    | Submit     |
|                                 |                       |                      |                 |                              |          |              |          |            |
|                                 |                       |                      |                 |                              |          |              |          |            |
|                                 | - คลิกปุ่             | ม + ข้าง Console 🔹 🕸 | Console +       | - Trading                    | Requests |              |          |            |
| www.sbito.co.th                 |                       |                      |                 |                              |          |              |          | - 18       |
| Support@sbito.co.th             |                       |                      |                 |                              |          |              |          |            |

SBI Thai Online

SBI Thai Online Securities

sbitosecurities\_official

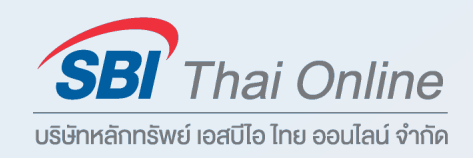

**ภาพรวมพอร์ตการลงทุน** มูลค่าการตลาด ณ ช่วงเวลาปัจจุบันของหลักทรัพย์ที่ถือครอง เงินคงเหลือ กำไร/ขาดทุน จำนวนหลักทรัพย์ ที่ถือครอง ส่วนต่างระหว่างราคาที่สามารถดูได้ทั้งเป็น % และมูลค่าเงิน และสามารถดู**สัดส่วนการถือหลักทรัพย์ในแต่ละประเทศได้** 

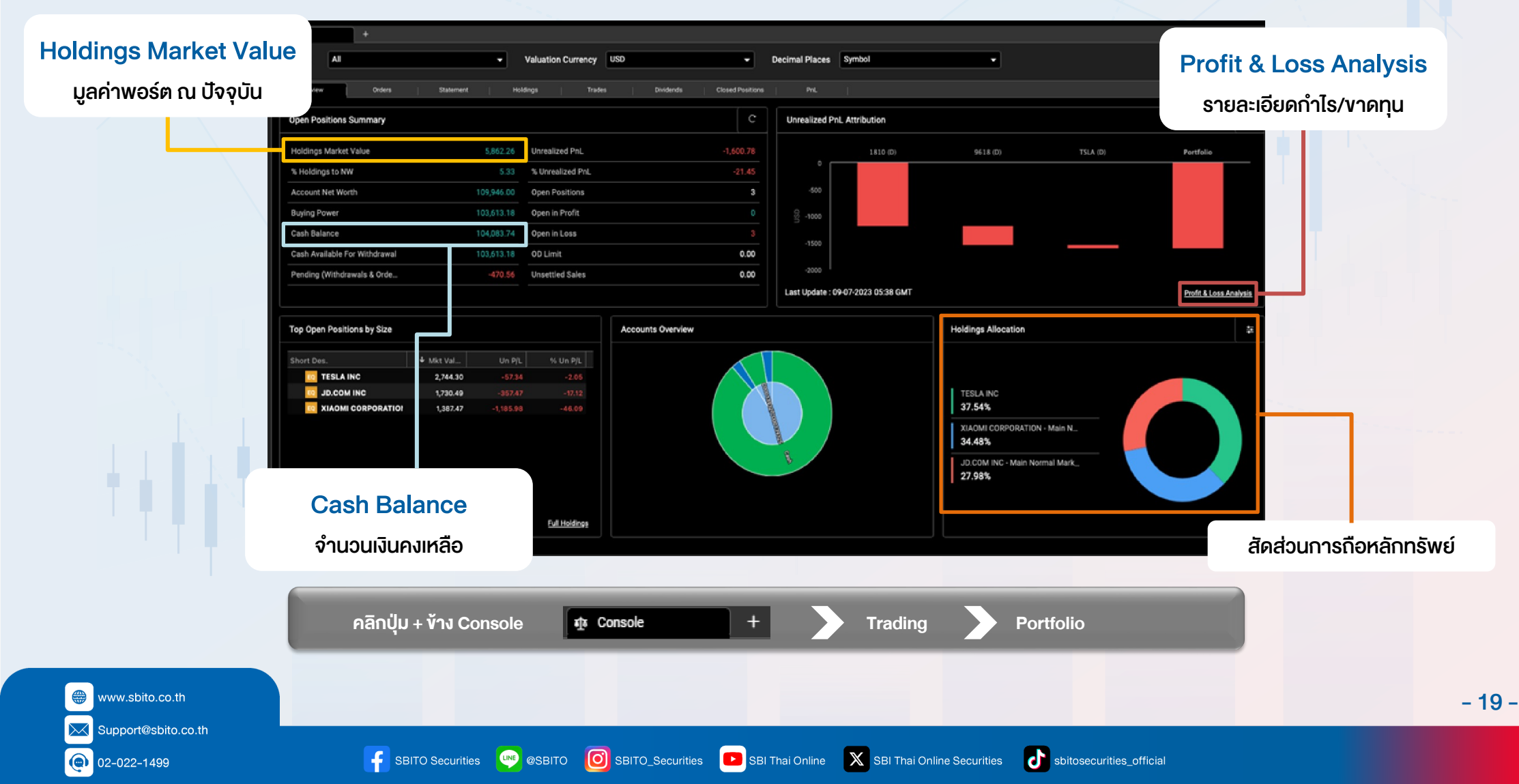

Order

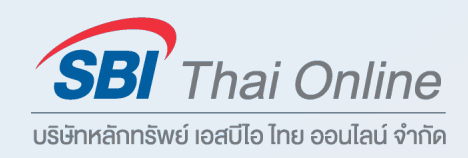

- 20 -

แสดงรายการตั้งซื้องายทั้งหมด ท่านสามารถเลือกดูคำสั่งรายการต่างๆ ตามสกุลเงิน ประเภทคำสั่ง สถานะ หรือ ช่วงวันเวลา เมื่อระบุแล้ว ให้คลิกที่ปุ่ม **ค้นหา** และหากต้องการดูคำสั่งซื้ออย่างครอบคลุม เลือกคำสั่ง **คำสั่งซื้อทั้งหมด** 

|                    |               | Symbol           |   | Status            |      | Instrument Type   |        |        |
|--------------------|---------------|------------------|---|-------------------|------|-------------------|--------|--------|
|                    | •             |                  |   |                   |      | Equity            |        | Res    |
| From<br>02-07-2023 |               | To<br>09-07-2023 | ٤ | Order No Order No |      | Page Size         | •      |        |
| Exchange           | Symbol        | Status           |   | Side              | Qtv  | / Stop Price      | Price  | Filled |
| NSDQ               | TSLA (D)      | Cancelled        |   | Sell              | 10.0 | 0 264.94          | 278.88 |        |
| NSDO               | TSLA (D)      | Filled           |   | Buy               | 10.0 | 0 264.94          | 278.88 |        |
| хэтс               | MWG (D)       | Rejected         |   | Buy               | 10   | 0                 | 43,300 |        |
| NYSE               | OXY (D)       | Filled           |   | Sell              | 2.0  | 0 0.00            | 20.00  |        |
| NYSE               | OXY (D)       | Cancelled        |   | Sell              | 2.0  | 0 47.50           | 50.00  |        |
| NYSE               | OXY (D)       | Filled           |   | Buy               | 2.0  | 0 0.00            | 50.00  |        |
| สถานะค่            | ำสั่งซื้อ/งาย |                  |   |                   |      | จำนวนหุ้นที่ Mato | ched   |        |
| l I                |               |                  |   |                   |      |                   |        |        |
| สถานะค่            | ำสิ่งซื้อ/งาย |                  |   |                   |      | จำนวนหุ้นที่ Mato | ched   |        |

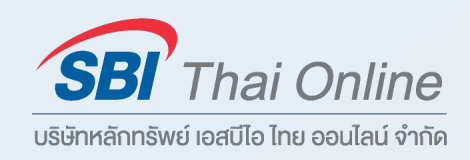

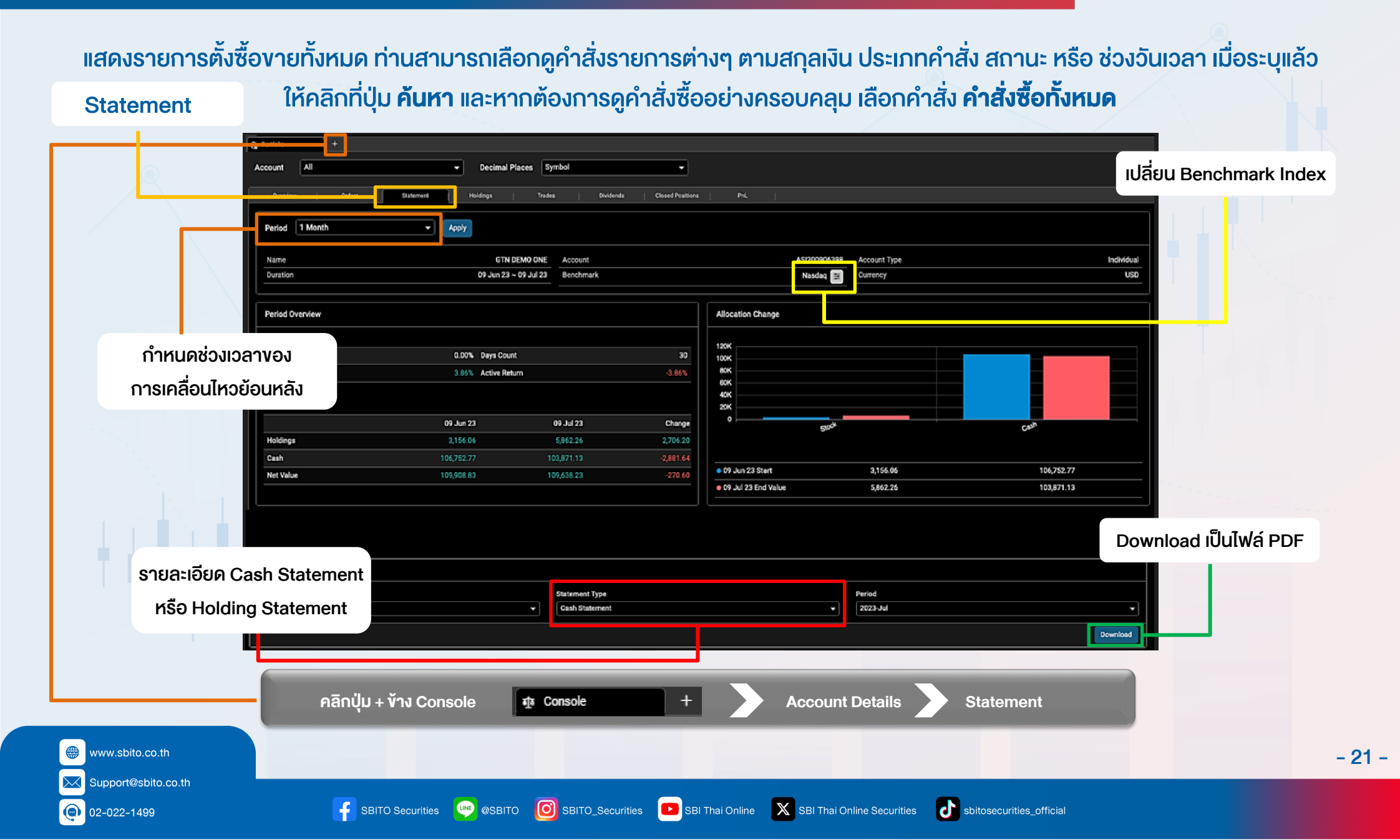

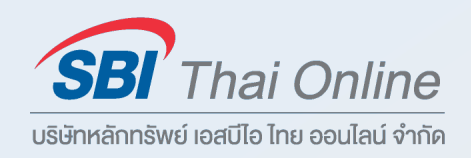

- 22 -

#### รายละเอียดเกี่ยวกับ **การถือครองหลักทรัพย์ทั้งหมด** หุ้นที่ถือครองมากที่สุด สัดส่วนการลงทุนตามประเทศ และสัดส่วนประเภทของหลักทรัพย์

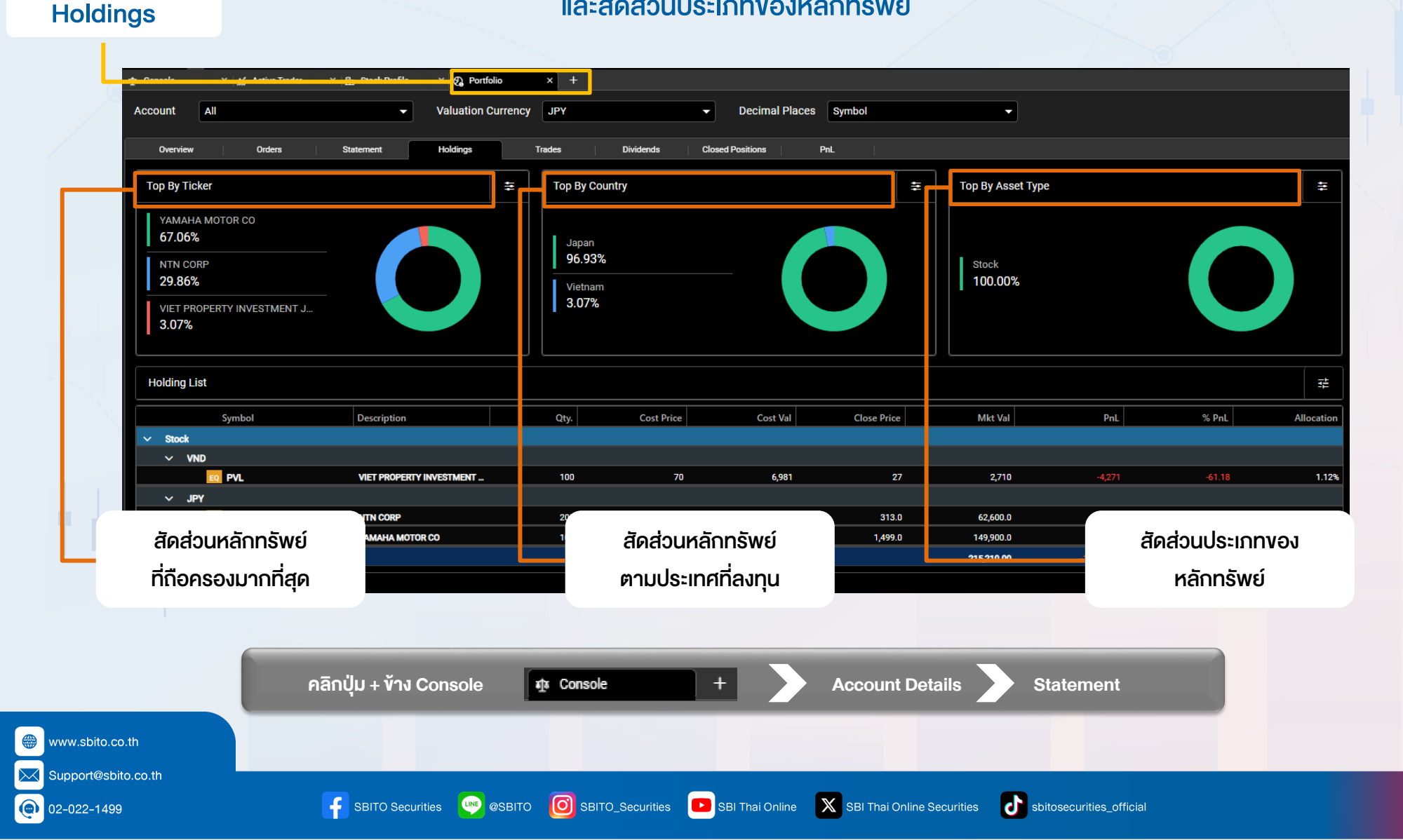

Trades

02-022-1499

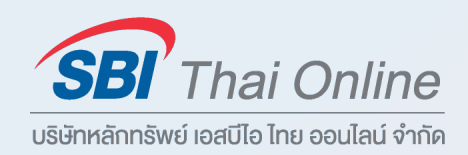

#### แสดงสถิติของรายการตั้งซื้อขายทั้งหมด

#### พร้อมรายละเอียดค่าธรรมเนียม และกำไร/งาดทุน

| Trades Count         I         Win Trades         O         Loss Trades           Hit Rate         0,00         Gross Profit         0,00         Gross Profit         0,00           Net Profit         80,000         Profit Factor         0,000         Gross Loss         Image: Count         Image: Count </th <th>Trade Statistics</th> <th></th> <th></th> <th></th> <th></th> <th></th> <th></th> <th></th> <th></th> <th></th> | Trade Statistics |                  |             |             |              |           |                    |           |              |           |
|----------------------------------------------------------------------------------------------------|------------------|------------------|-------------|-------------|--------------|-----------|--------------------|-----------|--------------|-----------|
| Hit Rate         0.0%         Gross Pofit         0.00         Gross Loss         4           Net Profit         -80.00         Profit Factor         0.00         Weekly Trading Rate         06 00         Aug Loss Trade Time         06 00         Aug Loss Trade Time         06 00         Aug Loss Tra                                                                                                    | Trades Count     |                  | 1 Win Trad  | es          |              | 0         | Loss Trades        |           |              |           |
| Net Profit                                                                                                    | Hit Rate         | 0.0%             | % Gross Pr  | ofit        |              | 0.00      | Gross Loss         |           |              | -80       |
| Avg Trade Time         Od 0h 0m         Avg Win Trade Time         Od 0h 0m         Avg Loss Trade Time         Od 0h 0m         Avg Loss Trad                                                  | Net Profit       | -80.00           | 0 Profit Fa | ctor        |              | 0.00      | Weekly Trading Ra  | te        |              | 0         |
| Symbol         Date/Time         Oty.         Trade Price         Market Price         Proceeds         Comm/Fee         Net Value         Realized PjL         Unrealized           Image: Stock         Image: Stock                                                                                                    | Avg Trade Time   | Od Oh On         | m Avg Win   | Trade Time  |              | Od Oh Om  | Avg Loss Trade Tir | me        |              | 0d 0h     |
| USD         OXY         03:07:2023 00:00         2         50.00         0.00         +100.00         +10.00         100.00         +80.00         +80.00           OXY         03:07:2023 00:00         -2         20.00         0.00         40.00         -10.00         -110.00         +80.00         +80.00         +80.00         +80.00         +80.00         +80.00         +80.00         +80.00         +80.00         +80.00         +80.00         +80.00         +80.00         +80.00         +80.00         +80.00         +80.00         +80.00         +80.00         +80.00         +80.00         +80.00         +80.00         +80.00         +80.00         +80.00         +80.00         +80.00         +80.00         +80.00         +80.00         +80.00         +80.00         +80.00         +80.00         +80.00         +80.00         +80.00         +80.00         +80.00         +80.00         +80.00         +80.00         +80.00         +80.00         +80.00         +80.00         +80.00         +80.00         +80.00         +80.00         +80.00         +80.00         +80.00         +80.00         +80.00         +80.00         +80.00         +80.00         +80.00         +80.00         +80.00         +80.00         +80.00         +80.00                                                                                                    | Symbol Stock     | Date/Time        | Qty.        | Trade Price | Market Price | Proceeds  | Comm/Fee           | Net Value | Realized P/L | Unrealize |
| OXY         03-07-2023 00:00         -2         20.00         0.00         40.00         -110.00         -80.00           OXY         0         -2         20.00         0.00         40.00         -10.00         -80.00         -80.00         -80.00         -80.00         -80.00         -80.00         -80.00         -80.00         -80.00         -80.00         -80.00         -80.00         -80.00         -80.00         -80.00         -80.00         -80.00         -80.00         -80.00         -80.00         -80.00         -80.00         -80.00         -80.00         -80.00         -80.00         -80.00         -80.00         -80.00         -80.00         -80.00         -80.00         -80.00         -80.00         -80.00         -80.00         -80.00         -80.00         -80.00         -80.00         -80.00         -80.00         -80.00         -80.00         -80.00         -80.00         -80.00         -80.00         -80.00         -80.00         -80.00         -80.00         -80.00         -80.00         -80.00         -80.00         -80.00         -80.00         -80.00         -80.00         -80.00         -80.00         -80.00         -80.00         -80.00         -80.00         -80.00         -80.00         -80.00         -80.                                                                                                    |                  | 03-07-2023 00:00 | 2           | 50.00       | 0.00         | -100.00   | -10.00             | 110.00    | 0.00         |           |
| OXY         0         -60.00         -20.00         0.00         -80.00         -           T\$LA         05-07-2023 00:00         10         278.88         274.43         -2,788.80         -12.84         2,801.64         0.00         -           T\$LA         05-07-2023 00:00         10         278.88         274.43         -2,788.80         -12.84         2,801.64         0.00         -                                                                                                    | OXY              | 03-07-2023 00:00 | -2          | 20.00       | 0.00         | 40.00     | -10.00             | -110.00   | -80.00       |           |
| TSLA         06-07-2023 00:00         10         278.88         274.43         -2,788.80         -12.84         2,801.64         0.00         -           TSLA         10         -2,788.80         -12.84         2,601.64         0.00         -                                                                                                    | OXY              |                  | 0           |             |              | -60.00    | -20.00             | 0.00      | -80.00       | -1        |
| TSLA 10 -2,788.80 -12.84 2,801.64 0.00 -                                                                                                    | TSLA             | 05-07-2023 00:00 | 10          | 278.88      | 274.43       | -2,788.80 | -12.84             | 2,801.64  | 0.00         | -         |
|                                                                                                    | TSLA             |                  | 10          |             |              | -2,788.80 | -12.84             | 2,801.64  | 0.00         |           |
|                                                                                                    |                  |                  |             |             |              |           |                    |           |              |           |

F SBITO Securities 💚 @SBITO 🧿 SBITO\_Securities 🗈 SBI Thai Online 🕅 SBI Thai Online Securities 🗗 sbitosecurities\_official

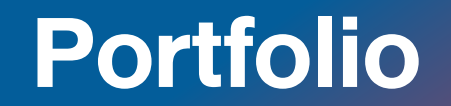

⊠ s @0:

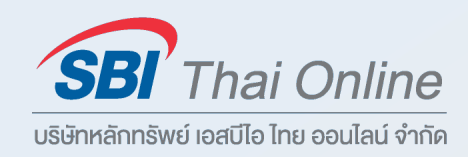

- 24 -

#### สามารถเช็ครายการปันผลย้อนหลัง ของพอร์ตการลงทุนได้ด้วยตัวเอง

| ollected Dividends Analysis duri | ng 3 Months | • |                   |   |                   |       |
|----------------------------------|-------------|---|-------------------|---|-------------------|-------|
|                                  |             |   |                   |   |                   |       |
|                                  |             |   |                   |   |                   |       |
|                                  |             |   |                   |   |                   |       |
|                                  |             |   |                   |   |                   |       |
|                                  |             |   | No Data Availab 🗧 |   |                   |       |
|                                  |             |   |                   |   |                   |       |
|                                  |             |   |                   |   | ระบุช่วงเวลาที่ตั | องการ |
|                                  |             |   |                   |   |                   |       |
|                                  |             |   |                   | _ |                   |       |

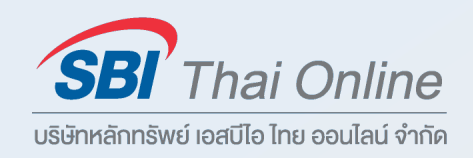

- 25 -

#### ้ท่านสามารถ **ย้อนดูรายการคำสั่งงายหุ้นที่สำเร็จแล้วทั้งหมด** โดยสามารถเลือกตาม วัน-เวลา และมูลค่ากำไร/งาดทุ่น

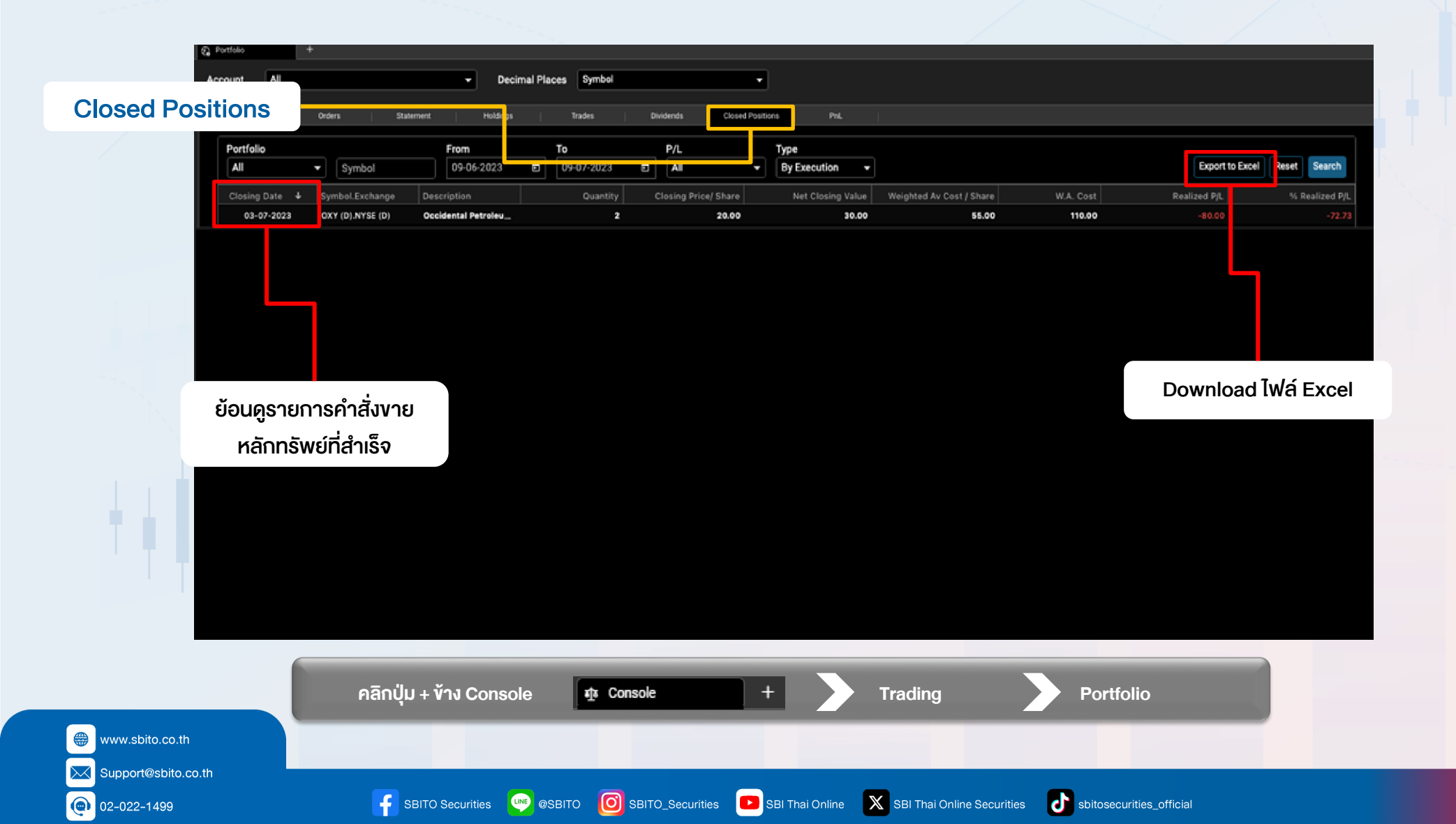

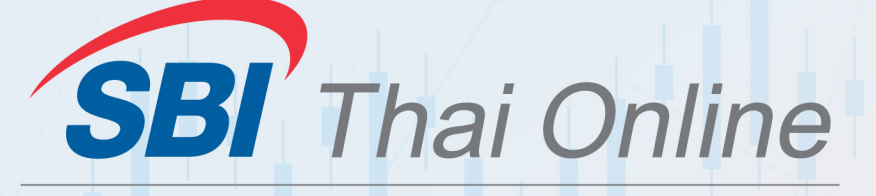

บริษัทหลักทรัพย์ เอสบีไอ ไทย ออนไลน์ จำกัด